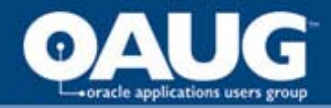

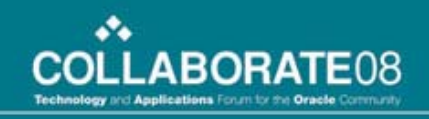

#### **Effectively Using Allocations**

The allocation functionality in Peoplesoft General Ledger has significant functionality beyond merely allocating rental costs. By using creativity in the use of trees and additional chartfields, the functionality can become a primary tool. In this presentation, learn about creative techniques to solve business problems

> Grant Hanna Certified Management Accountant Petro-Canada

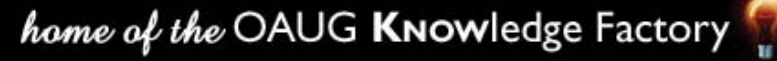

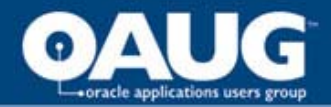

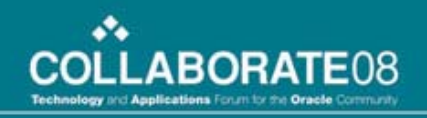

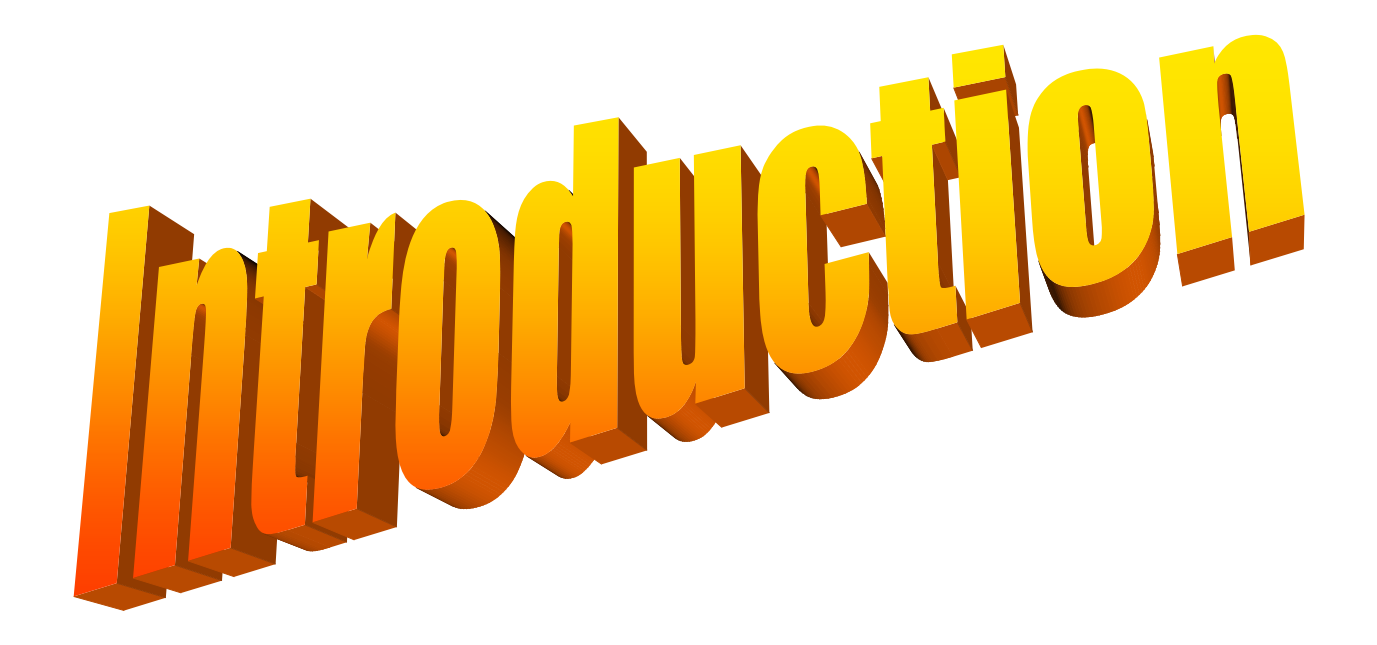

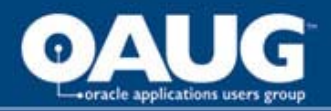

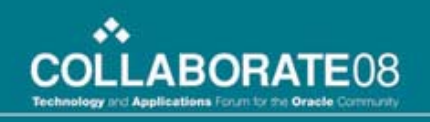

#### Background

- Petro-Canada acquired Peoplesoft General Ledger in 1993, Version 1, and Accounts Payable in 1999
- Have used allocations to perform business functions rather than acquiring modules
- Current release is 8.42; upgrade in progress to Version 9.0

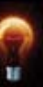

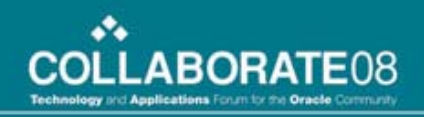

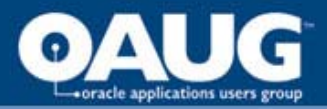

### Agenda

- Basic Allocation
- Moving Costs
  - Moving Costs to a Target
  - Moving Costs to a Different Chartfield
  - Moving Costs to the Same Chartfield
- Creating Data
  - Straight Line Lease Amortization
  - Accruing for Costs
  - Unit of Production Depreciation
- Conclusion

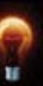

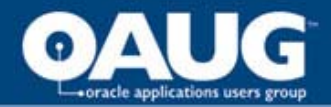

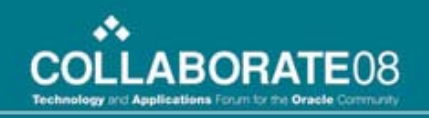

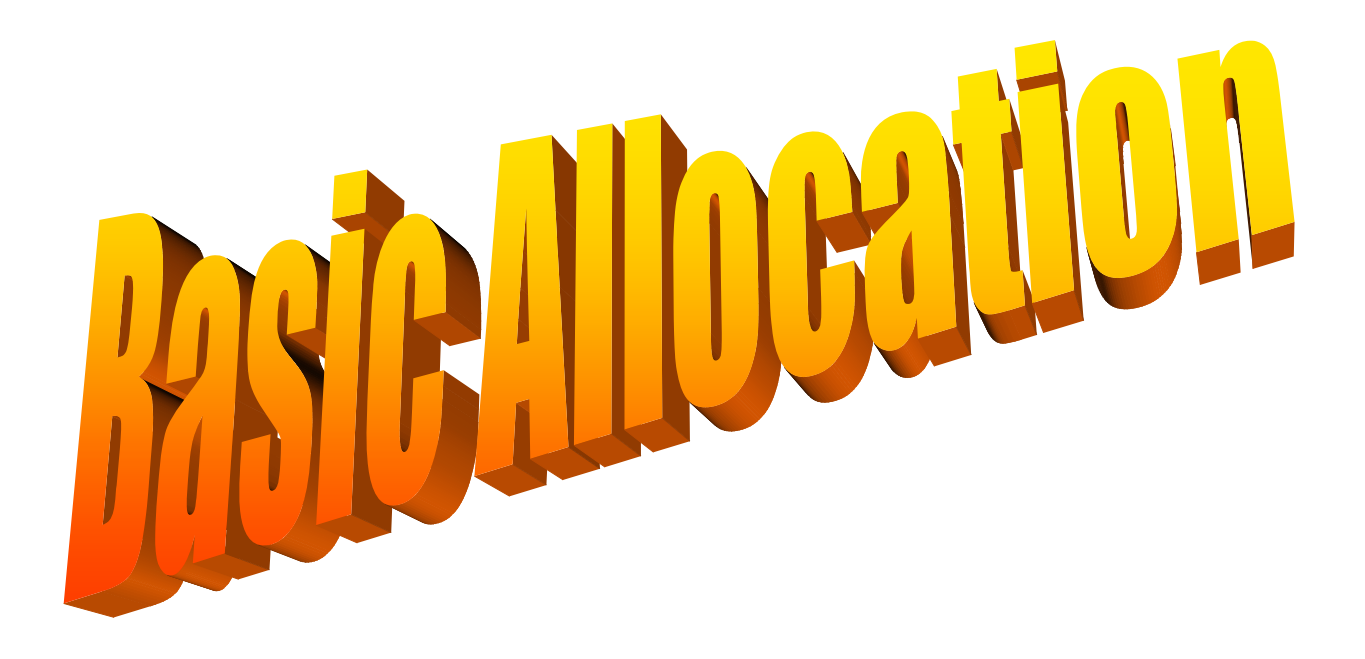

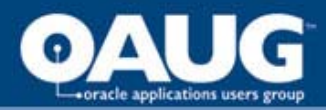

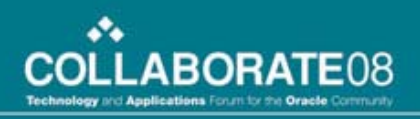

# Peoplebooks provide the beginning

| 🚷 Folio Views - [PeopleSoft 7.5 General Ledger PeopleBook (Read                                                                                 | - 🗆 🗙 |
|----------------------------------------------------------------------------------------------------|-------|
| [] <u>F</u> ile <u>E</u> dit <u>V</u> iew <u>S</u> earch <u>I</u> nsert <u>L</u> ayout <u>T</u> ools T <u>a</u> ble <u>W</u> indow <u>H</u> elp | _ 8 × |
|                                                                                                    |       |
| PeopleSoft General Ledger Business Processes<br>Processing Allocations<br>Reviewing the Technical Walk-Through                                  |       |
| Reviewing the Technical Walk-Through                                                                                                    | -     |
| This section provides more technical detail about Allocations processing.                                                                       |       |
| Topics                                                                                                    |       |
| Selecting the pool                                                                                                    |       |
| Selecting the basis and inserting into the basis working table                                                                                  |       |
| Creating the target and offset                                                                                                    |       |
| Creating journals                                                                                                    |       |
| Creating the target or offset table records                                                                                                    |       |
| Return to topic list                                                                                                    | -     |
| Browse ) 	Document / 	Documents / 	HitList /                                                                                                    |       |
| Record: 6,110 / 7,819 Hit: 0 / 0 Query:                                                                                                    |       |

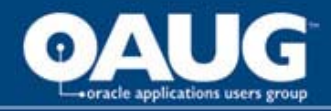

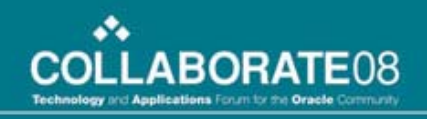

| Term       | Explanation                                                     |
|------------|-----------------------------------------------------------------|
| Allocation | A calculation that creates journal entries from selected data   |
| Туре       | The calculation method                                          |
| Pool       | The data that is selected                                       |
| Basis      | The data used to create percentages                             |
| Target     | The data created by applying the type and the basis to the pool |
| Offset     | The data with the opposite sign                                 |

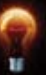

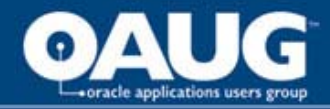

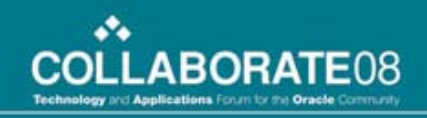

| Term             | Explanation                                                       |
|------------------|-------------------------------------------------------------------|
| Group By         | The function that determines how the pool and basis are connected |
| Allocation Step  | The data used by the system to perform the calculation            |
| Allocation Group | Steps are executed in groups by run control                       |
| Clearing         | Percentages entered by the user for use in allocations            |

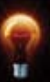

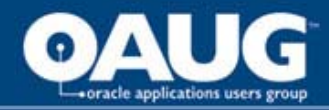

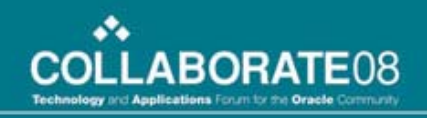

| Term     | Explanation                                                                        |
|----------|------------------------------------------------------------------------------------|
| Timespan | Uses the As of Date to determine<br>the accounting periods included in<br>the pool |
|          | If the pool includes the offset, the timespan can be longer than a period          |
| Factor   | Enables the pool to be increased / decreased by a percentage                       |

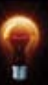

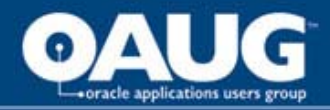

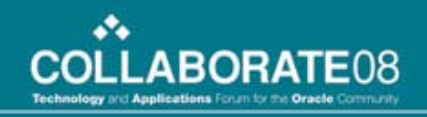

| Types                   | Explanation                                                                                         |
|-------------------------|----------------------------------------------------------------------------------------------------|
| Сору                    | Copies pool amounts to the target and offset, using either fixed or basis values, (Processing Fees) |
| Pro Rata                | Pool * Basis / Total Basis creates the target, (Vehicles)                                           |
| Arithmetic<br>Operation | Pool (operation) Basis creates the target (Accrual)                                                 |

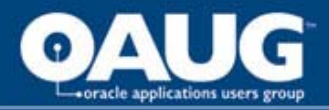

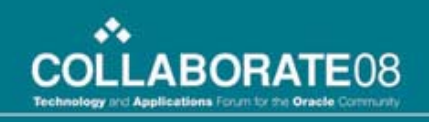

#### A process to follow

- Create the journal that you want
   Define the TARGET and the OFFSET parts
- Where can the data be found
  - Which data needs to be changed
  - Which data provides the new data
- Connect the parts to allocation terminology

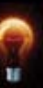

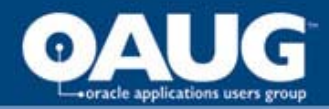

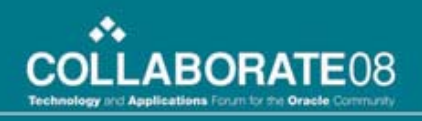

#### **Decide the Method**

| Туре      | <u> </u>     | ol Y                     | <u>B</u> asis                    | <u>T</u> arget | <u>O</u> ffsi |
|-----------|--------------|--------------------------|----------------------------------|----------------|---------------|
| SetID:    | 90995        | Step:                    | TESTING                          |                |               |
| Effective | e Date       |                          |                                  |                |               |
| *Effecti  | ive Date:    | 01/01                    | /1999 🛐                          | Status         | Activ         |
| *Descri   | iption:      | Test                     |                                  |                |               |
| *Alloca   | tion Type:   | Alloca                   | ate on Fixed B                   | 3asis          | *             |
| Transa    | action Code: | Alloca<br>Arithm<br>Copy | ite on Fixed E<br>netic Operatio | )asis<br>on    |               |
|           |              | Prorat<br>Sprea          | ta with Recor<br>Id Evenly       | d Basis        |               |

- Allocate on Fixed Basis (Percentages not available to users)
- Arithmetic Operation (a one step calculation)
- Copy (move the pool to a new chartfield)
- Prorate with Record Basis (Percentages updated via Clearing Information)
- Spread Evenly (allocate amounts equally)

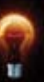

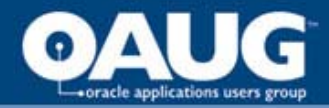

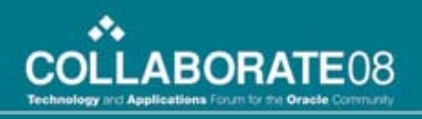

#### **Decide the Output**

| Target Record                                                     | tus: Active                               | e Descrip       | Mon: OD&    | o sso split-D                                                                             |
|-------------------------------------------------------------------|-------------------------------------------|-----------------|-------------|-------------------------------------------------------------------------------------------|
| Target Record Type: Journal Reco                                  | ords                                      | 🖌 Ta            | get Ledger: | ACTUALS                                                                                   |
| ime Span: PER Q Basis                                             | s Span Opt:                               | Combine Periods | for Basi 😽  | Target Span (                                                                             |
|                                                                   |                                           |                 |             |                                                                                           |
| Specify Field Values                                              |                                           |                 |             | Customize                                                                                 |
| Specify Field Values<br>Field Name                                | <u>*Source</u>                            | Field Mappin    | a           | <u>Customize</u>  <br><u>V</u> a                                                          |
| Specify Field Values<br>Field Name<br>Account                     | <u>'Source</u><br>Basis                   | Field Mappin    | đ           | Customize  <br>Va                                                                         |
| Specify Field Values Field Name Account Business Unit             | <u>'Source</u><br>Basis<br>Basis          | Field Mappin    | 9           | Customize  <br>Va<br>Va<br>Va<br>Va<br>Va<br>Va<br>Va<br>Va<br>Va<br>Va<br>Va<br>Va<br>Va |
| Specify Field Values 'Field Name Account Business Unit Department | <u>'Source</u><br>Basis<br>Basis<br>Basis | Field Mappin    | a<br>a      | Customize  <br>Va                                                                         |

- Determine what is required in the journal rows
- Use the chosen method to derive the entry amounts
- Determine which of the rows will be the TARGET and which will be the OFFSET
- Use the information to construct the POOL and BASIS data

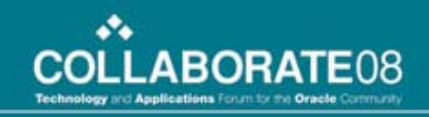

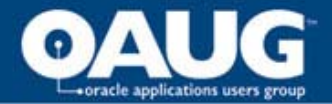

#### **Allocations are calculations**

### The pool is a summation of values from a table

The basis is a number to be applied to the pool

An arithmetic operation, usually multiplication, is the method of application

(pool)(operation)(basis) = result
(cost)( x )(percent) = distributed amount

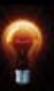

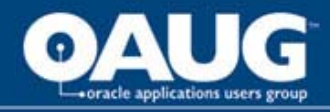

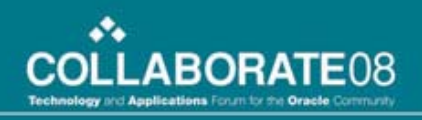

#### Pro Rata is the same as Percentages when the numbers add to 100

| <b>Value</b> | Number | Percent   | Number    | Percent |
|--------------|--------|-----------|-----------|---------|
| Α            | 15.33  | 21.8906%  | 2,189.06  | 21.89%  |
| В            | 17.20  | 24.5609%  | 2,456.09  | 24.56%  |
| С            | 19.40  | 27.7024%  | 2,770.24  | 27.70%  |
| D            | 18.10  | 25.8461%  | 2,584.61  | 25.85%  |
| Total        | 70.03  | 100.0000% | 10,000.00 | 100.00% |

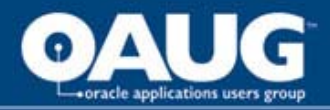

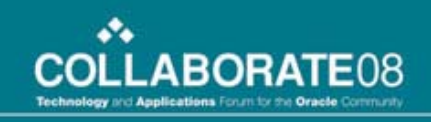

#### Basis Values can be entered

- In the Allocation
  - Where the percentage does not change
  - Where the pool / basis chartfields are the same
- In a Ledger
  - Where ledger loads of values can be used
  - Where the fields used are chartfields
- In a Custom Table
  - Where users enter the amounts / percents
  - Where the chartfields and values change

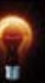

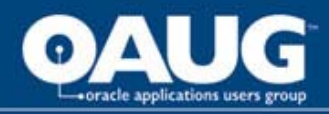

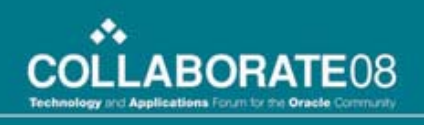

#### **Basic Concepts**

- Mapping can create values in chartfields
- Group By field must exist in Pool and Basis
- Tree Maintenance GLS9001 can load data into trees to maintain the list of values
- Pro Rata adding to 100 creates
   percentage
- Only one row in the Basis multiplies by 1

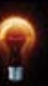

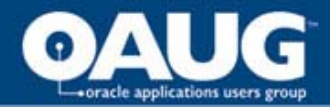

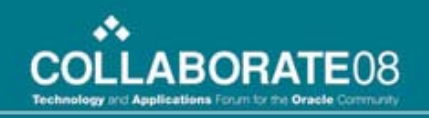

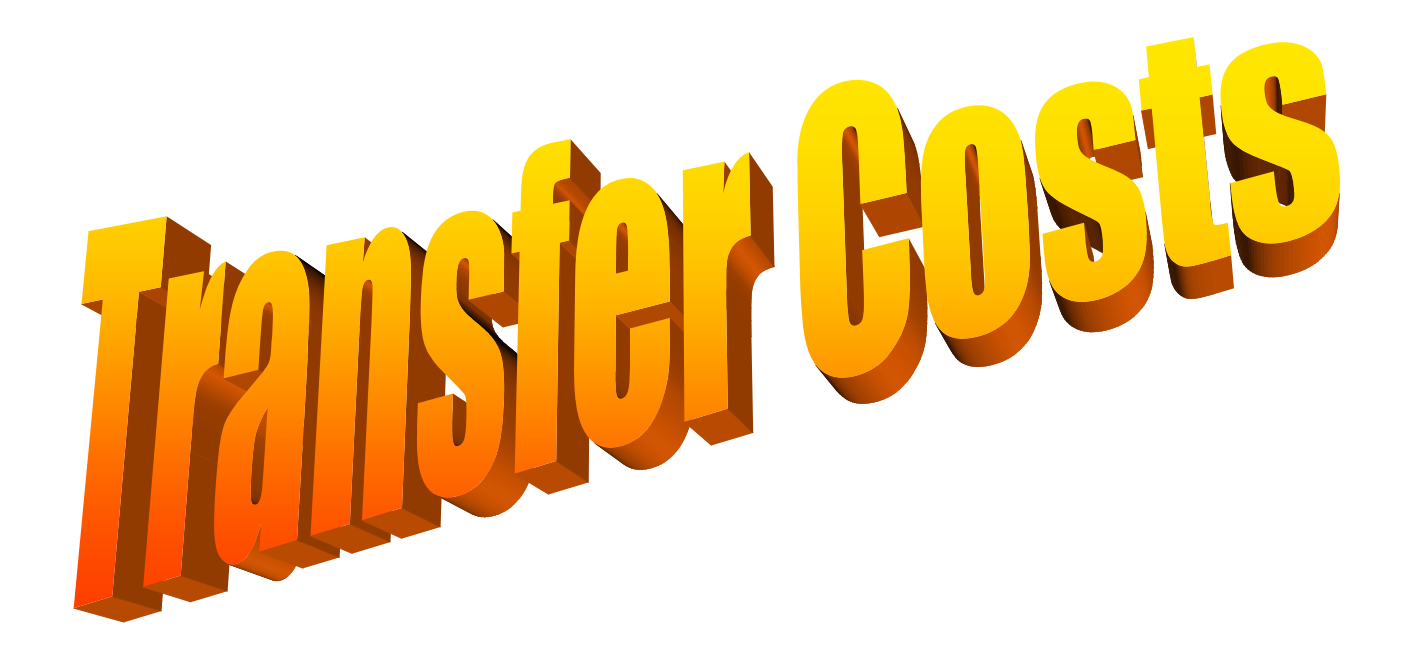

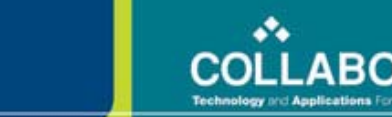

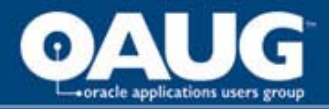

#### **Cost Transfer Types**

- Copy the POOL with no BASIS – Work in Progress
- Copy the POOL using cost objects in different chartfields

- IT Project Costs

- Copy the POOL using cost objects in the same chartfield
  - Vehicle / Facility Costs

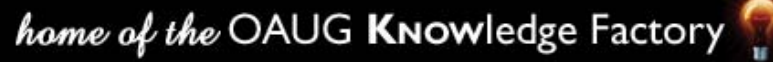

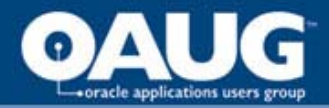

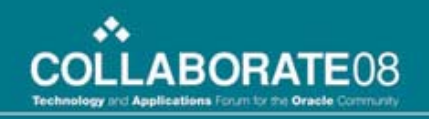

#### Work in Progress

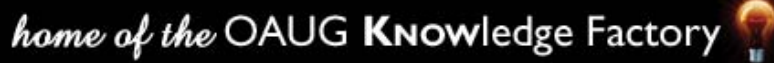

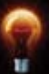

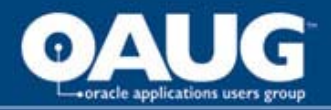

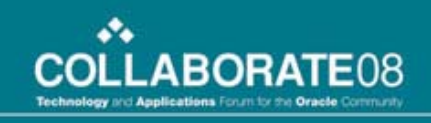

#### Work in Progress Allocation Journal

- Projects are initially set up as Work in Progress (AWPWIP)
- Costs are charged to Work in Progress accounts
- Project is changed to capital (AWPCAP) or expense (AWPEXP)
- Allocation moves costs to the appropriate accounts

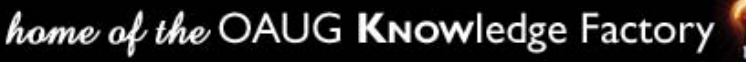

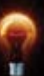

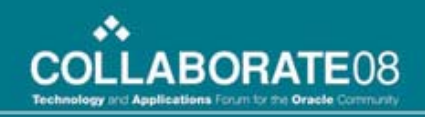

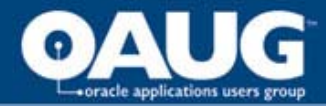

#### **Work in Progress**

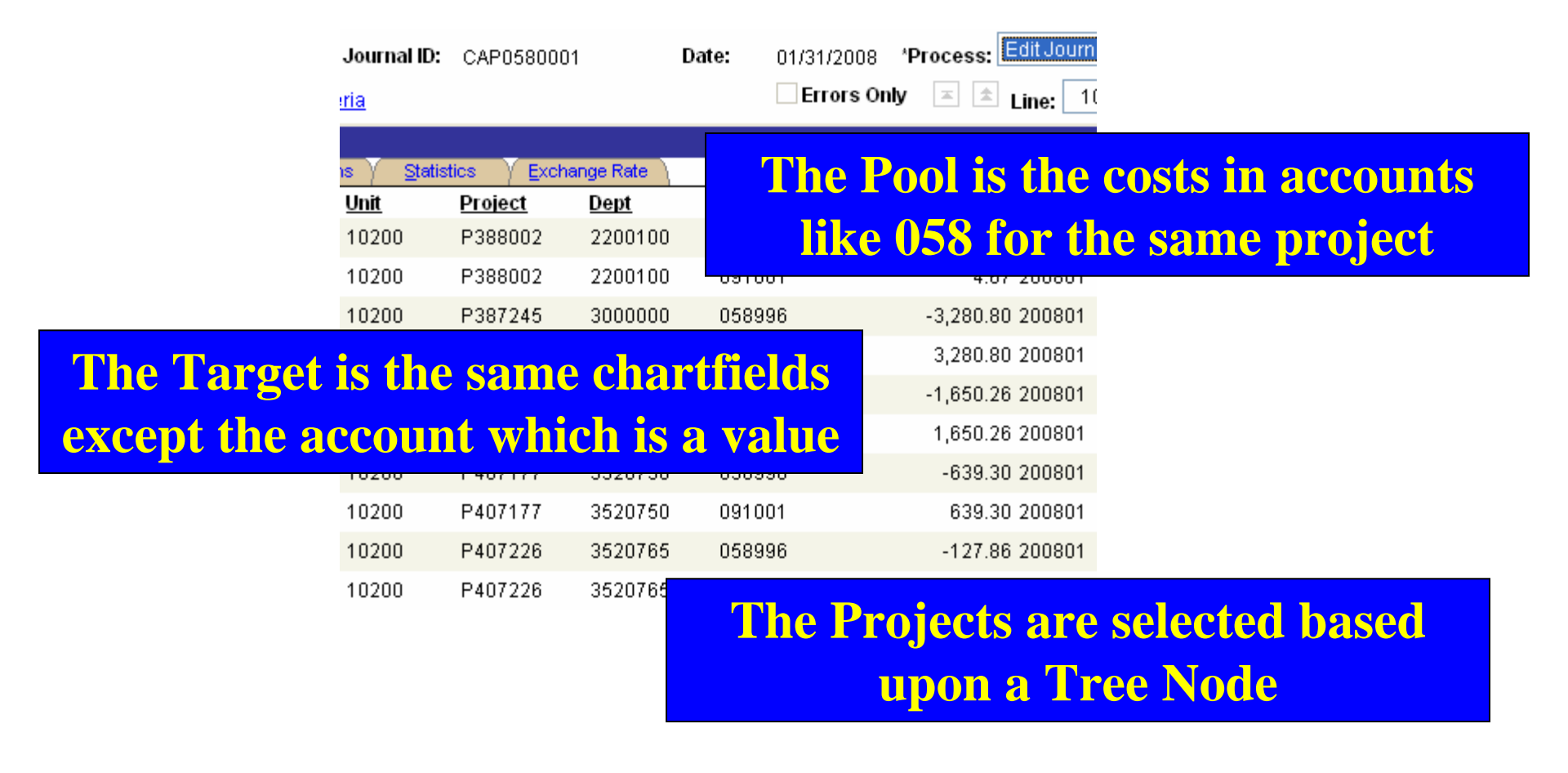

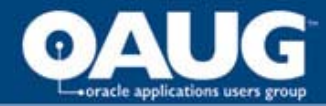

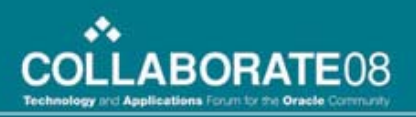

#### **Selecting the Projects**

| The attribute for Work in Progress is |
|---------------------------------------|
| updated to a tree each night and      |
| specified in the POOL                 |

| 50-G/94-J-9 Inj Test                                                                                                    | By: LOVIE                                                                                                    |   |
|----------------------------------------------------------------------------------------------------|----------------------------------------------------------------------------------------------------|---|
| Account: 072995 🔍                                                                                                    | *WIP Node: AWPCAP                                                                                                    | Q |
| 008 <b>by</b> n_rstcye                                                                                                    | Last WIP Upd: 02/08/2007 08:21                                                                                                    |   |
| ALL - All Value<br>ACT - Active Work In<br>AWPCAP - Active C<br>AWPEXP - Active E<br>AWPNON - Active<br>AWPWIP - Active V<br>AWPWIP - Active V<br>INACT - Inactive Work<br>HIST - Historical | Progress & Frogress<br>Capital Work in Progres<br>Expense Work in Progres<br>Projects Non WIP<br>Vork in Progress Proj<br>In Progress |   |

| Pool Fields                                                                                                    |                                             |                                        |
|----------------------------------------------------------------------------------------------------|---------------------------------------------|----------------------------------------|
| *Field Name:                                                                                                    | Account                                     |                                        |
| ✓ How Specified                                                                                                    |                                             |                                        |
| Selected Det                                                                                                    | tail Values                                 | ⊙ Select∈                              |
| Tree Type:                                                                                                    | Detail                                      | *                                      |
| Tree Name:                                                                                                    | MAJOR                                       |                                        |
| Specify Values/Ra<br><u>Value</u><br>MJ058                                                                              | ange of Value                               | s/Tree Node:                           |
|                                                                                                    |                                             |                                        |
| 'Field Name:                                                                                                    | Project                                     |                                        |
| 'Field Name:<br>▼ How Specified                                                                                         | Project                                     |                                        |
| <sup>*</sup> Field Name:<br>▼ How Specified<br>○ Selected Det                                                           | Project<br>tail Values                      | ⊙ Selecte                              |
| <sup>4</sup> Field Name:<br>▼ How Specified<br>○ Selected Def<br>Tree Type:                                             | Project<br>tail Values<br>Detail            | <ul> <li>Select∈</li> <li>✓</li> </ul> |
| <sup>4</sup> Field Name:                                                                                                | Project<br>tail Values<br>Detail<br>WIP_IND | ⊙ Selecte                              |
| *Field Name:<br>▼ How Specified<br>○ Selected Det<br>Tree Type:<br>Tree Name:<br>Specify Values/Ra                      | Project<br>tail Values<br>Detail<br>WIP_IND | ⊙ Selecte<br>▼<br>s/Tree Node:         |
| <sup>4</sup> Field Name:<br>▼ How Specified<br>● Selected Det<br>Tree Type:<br>Tree Name:<br>Specify Values/Ra<br>Value | Project<br>tail Values<br>Detail<br>WIP_IND | ⊙ Selecte<br>▼<br>s/Tree Node:         |

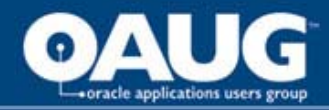

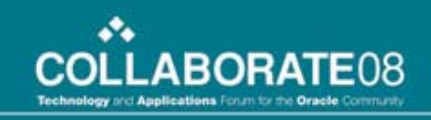

## This would be a straight copy except for the transaction month

## The BASIS needs only one record for each accounting month, ProRata of 100%

| ▼ Data By Period |             |         |                                  |                                          |  |
|------------------|-------------|---------|----------------------------------|------------------------------------------|--|
| <u>Account</u>   | <u>Dept</u> | Project | <u>Affiliate</u> <u>Occur DT</u> | <u>'Per</u> Posted Total Amount <u>A</u> |  |
| 056996           | Q           | Q       | Q Q 20080 Q                      | 1 1.00                                   |  |

The OCCUR\_DT value corresponds to the accounting period, the value of OCCUR\_DT is determined by the BASIS timespan of PER

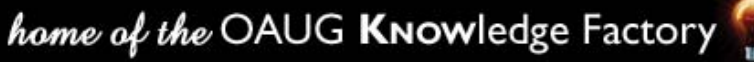

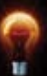

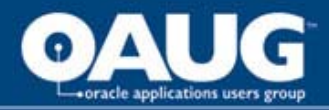

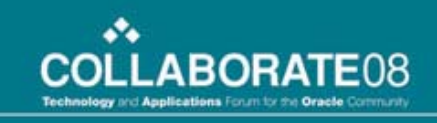

#### **Comments on this allocation**

- Process needs an allocation for every major (POOL)
- Allocation Steps do not change
- BASIS is 12 records that can be copied to the new year

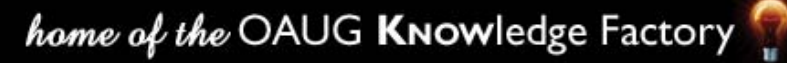

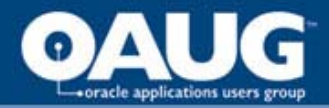

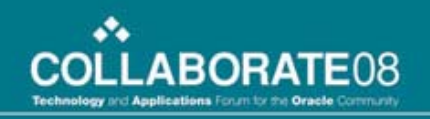

### **IT Project Costs**

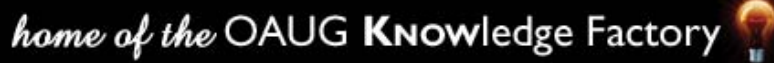

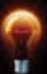

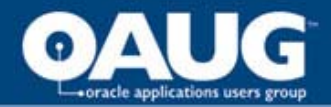

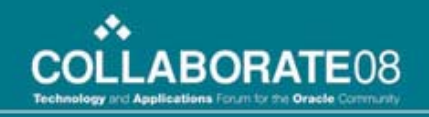

#### **IT Project Allocation Journal**

| ITCLR       | 20001          | Date:  | 12/31/2007 * | Process: Edit Journal | Process        |        |
|-------------|----------------|--------|--------------|-----------------------|----------------|--------|
|             |                |        | Errors Only  | ≍ ≜ Line 10 ₹         | I              |        |
|             |                |        | A            | chartfield G          | L_DETAIL       |        |
| tics Y      | Exchange Rate  |        | iden         | tifies where t        | he cost is fro | m      |
| <u>Jnit</u> | <u>Project</u> | Dept   |              |                       |                |        |
| 10160       |                | DE7290 | 890974       | 1,558.00              | P917035        |        |
| 10200       |                |        | 207171       | 1,168.50              | P917035        |        |
| 10200       |                | DE7410 | 890974       | 5,063.50              | P917035        |        |
| 30201       | P917035        | G30565 | 890          | The POOL i            | s apportione   | d to   |
|             |                |        | d            | ifferent chart        | field combin   | ations |

The Target crosses business units

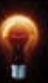

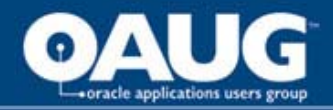

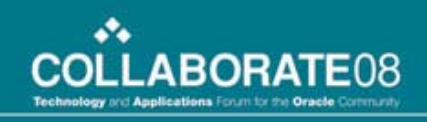

#### **IT Project Cost Allocation**

- IT project costs are charged to an IT cost centre and allocated to business cost centres.
- Project is set up
  - Project is created with applicable attributes
  - Project is added to the STATISTICS ledger using the percents as amounts
- Costs are cleared to the business units responsible for the project

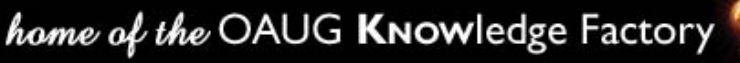

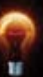

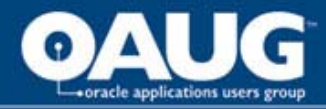

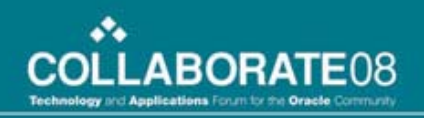

# The BASIS in the STATISTICS ledger

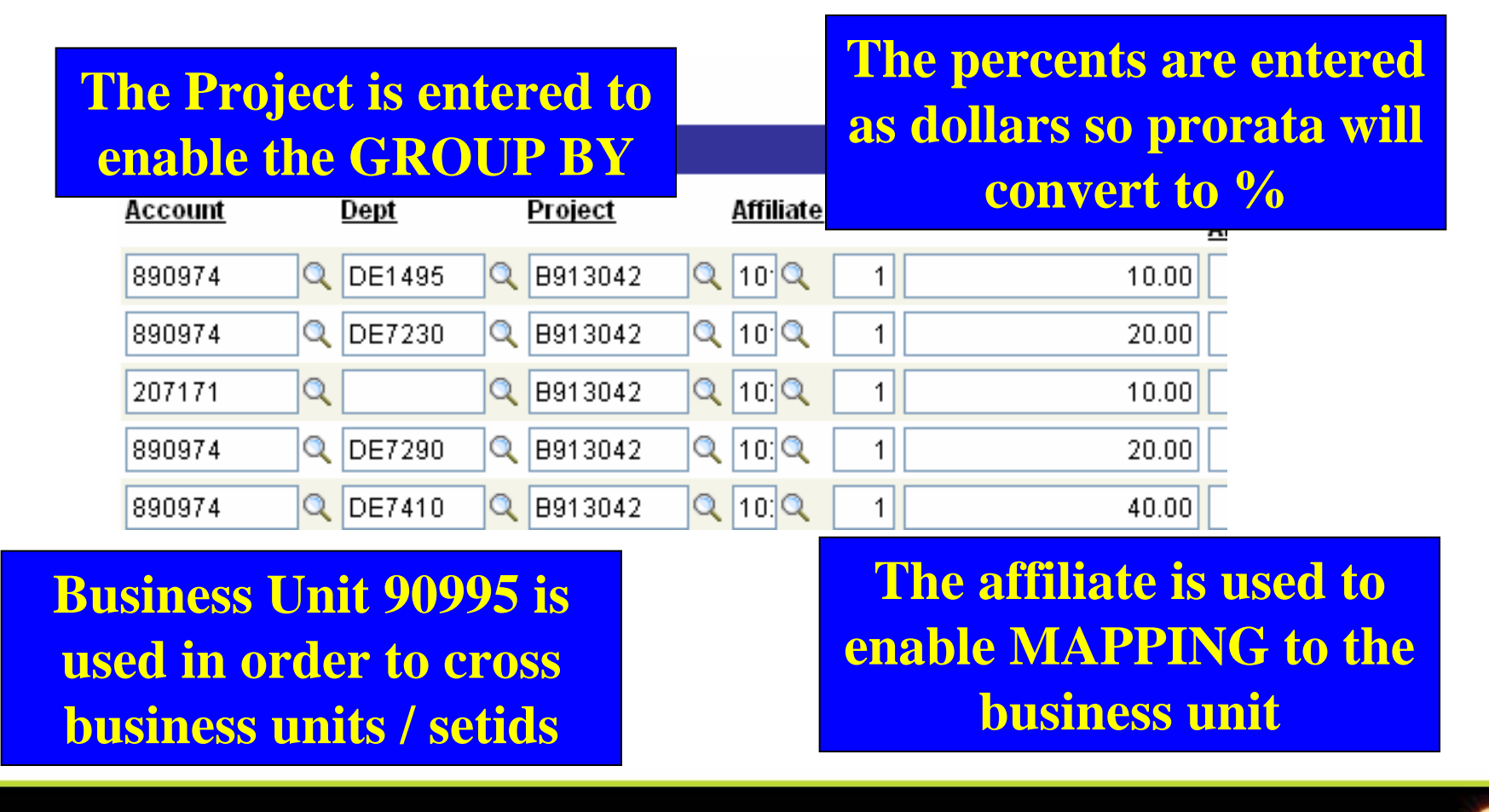

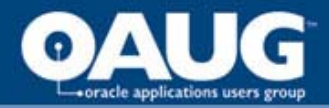

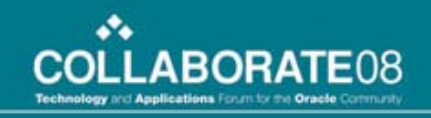

#### The Target for this allocation

| ime Span: PER 🔍 Basi | s Span Opt: | Con | nbine Periods for Basi 🔽 | Target Span Opt: Divide   |
|----------------------|-------------|-----|--------------------------|---------------------------|
| Specify Field Values |             |     |                          | Customize   Find   View / |
| <u>*Field Name</u>   | *Source     |     | Field Mapping            | <u>Value / Mask</u>       |
| Account 💊            | Basis       | *   |                          | *                         |
| Business Unit 🛛 💊    | Basis       | *   | Affiliate                | *                         |
| Department 💊         | Basis       | ~   |                          | *                         |
| Project 💊            | Group by    | *   |                          | *                         |
| GL Detail 🔹          | Pool        | ~   | Project                  | <b>~</b>                  |

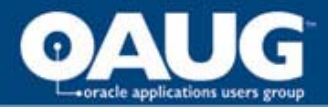

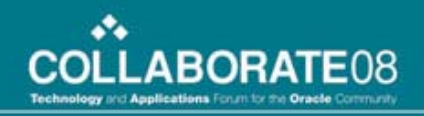

#### A report to verify the result

| <u>Account</u>  | <u>Project</u> |       | <u>Description</u>         | <u>Period</u>                | <u>Year</u>                    | <u>Total</u>    |
|-----------------|----------------|-------|----------------------------|------------------------------|--------------------------------|-----------------|
|                 |                |       |                            |                              |                                |                 |
|                 |                |       | Current Month and          |                              |                                |                 |
| Department      |                |       | Current Month and          | 484,388.42                   | 613,242.40                     | 622,917.47      |
|                 |                |       | Year To Date should        |                              |                                |                 |
|                 |                |       | be zero after Stage 2      |                              |                                |                 |
| Accounts        |                |       | 5                          | 484,388.42                   | 613,242.40                     | 622,917.47      |
|                 |                |       |                            |                              |                                |                 |
| Broject         |                |       |                            | L 000 NON                    | 2 640 790 04                   | 10 000 050 00   |
|                 |                | Alloo | ITALLOC not equal to       | 404,300.42                   | 3,040,700.01<br>(2,007,527,61) | 19,239,002.33   |
| ALLOCATE        | ALLOCATE       | Alloc | PROJECT means              | 0.00                         | (3,027,537.61)                 | (10,010,934.00) |
|                 |                |       | project is not set up      |                              |                                |                 |
|                 | ITALLOC        | IT AF | project is not set up      | 320 746 14                   | 3 477 137 73                   | 10 967 995 23   |
| TEMP            | TEMP           | Temp  | <br>orary Node             | 3 705 00                     | 132 558 98                     | 132 558 98      |
| Blank           |                |       | ESCRIPTION - BLANK PROJECT | 0.00                         | 0.00                           | 9 675 00        |
| Total           |                |       |                            | 0.00                         | 0.00                           | 11 110 129 21   |
| Confirm         |                |       |                            |                              |                                | FALSE           |
|                 |                |       |                            |                              |                                | 17,202          |
| Detail          |                |       |                            | 484,388,42                   | 613.242.40                     | 622,917,47      |
| 1               |                |       |                            |                              |                                | ,               |
|                 |                |       |                            |                              |                                |                 |
| Blank           |                |       |                            |                              |                                | 9,675.00        |
|                 | B911014        |       | List of known              | Purchase Wellmaster Software |                                | 0.01            |
|                 | B911025        |       | variances from             | Leveraging U/S Im            | aging Pilot                    | 0.02            |
|                 | B911033        |       | previous vears             | Vision Browse En             | hancements                     | 0.01            |
|                 | B911034        |       |                            | OBLM Land Imple              | mentation                      | 0.03            |
| Account Balance |                |       |                            |                              |                                | 9,675.07        |

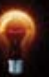

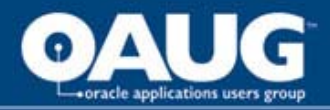

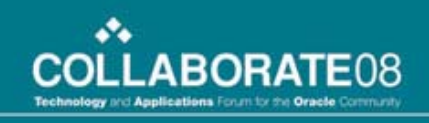

#### **Comments about the allocation**

- The STATISTICS ledger is unfriendly for this use, therefore it was replaced with 'a table of values'.
- The allocation uses the GROUP BY and MAPPING options to generate the result
- The project was common to the POOL and the BASIS, other chartfields changed

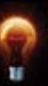

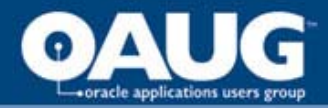

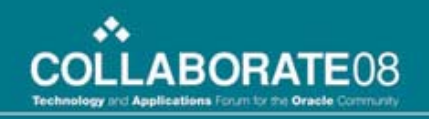

#### **Vehicle Cost**

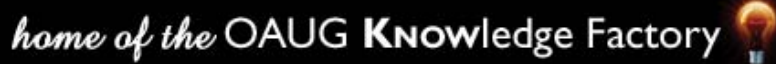

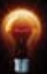

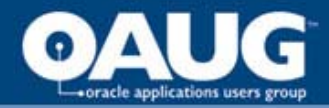

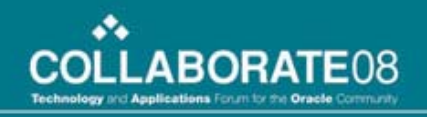

#### **Vehicle Allocation Journal**

| ID:  | CL2VEH0001                 | Date: 01 | /31/2008 * <b>Pi</b> | ocess: Edit Journal | Process              |
|------|----------------------------|----------|----------------------|---------------------|----------------------|
|      |                            |          | Errors Only          | ≍ 🖄 Line: 10 ₹      | - I                  |
|      |                            |          |                      |                     |                      |
| tati | istics 🍸 🛛 Exchange Rate 🗋 | 1        |                      |                     |                      |
| ck   | <u>Unit</u> <u>Project</u> | Dept     | <u>Account</u>       | <u>Amount At</u>    | <u>ffiliate Detl</u> |
|      | 10200                      | 4698020  | 600003               | 562.62              | V003603              |
|      | 10200                      | 6980600  | 600003               | 562.62              | V003603              |
|      | 10200                      | V003603  | 610999               | -1,125.24           | V003603              |

#### The POOL and BASIS DEPTID are not the same

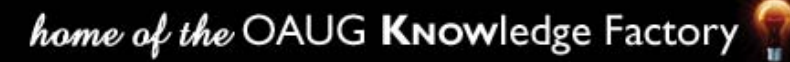

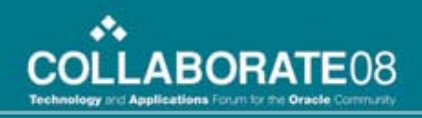

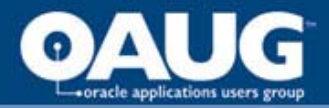

#### **Two Steps are Required**

- Because the Group By must use the same Chartfield; a separate step for each vehicle would normally be required
- If another chartfield had common values in the POOL and BASIS then only two steps would be required for all vehicles
- Step 1 creates the the other chartfield
- The second step allocates the values using Group By and Mapping

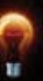

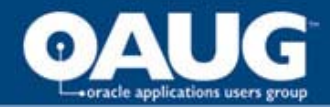

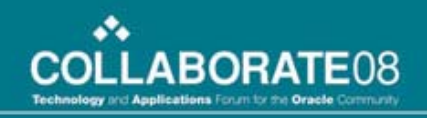

#### Step 1 is a simple copy

| Time Span: PER                          | Rasis Span Opt: | C | The account is fixed so that th | e sum of the |
|-----------------------------------------|-----------------|---|---------------------------------|--------------|
| Specify Field Values <u>*Field Name</u> | <u>*Source</u>  |   | costs will be allocated, and ca | nn be offset |
| Account                                 | Value           | ~ | 610999                          |              |
| Department                              | 🖌 Pool          | ~ | ✓                               |              |
| GL Detail                               | 🖌 Pool          | * | Department 💌                    |              |
| Occur DT                                | 🖌 Pool          | * |                                 |              |
|                                         |                 |   | Mapping creates a v             | value that   |
|                                         |                 |   | <b>GROJP BY car</b>             | n use        |

| Specify Field Values | ;              |                | Customize   Find   View All   🏙 | First 💽 1-4 of 4 |
|----------------------|----------------|----------------|---------------------------------|------------------|
| *Field Name          | <u>*Source</u> | Field Mapping  | Value / Mask                    |                  |
| Account              | This volue w   | vill arooto th | 610999                          | Q                |
| Departme             | 1 ms value w   | in create th   |                                 |                  |
| GL Detail            | offset to      | the costs      | ALLOCATION                      | Q                |
| Occur DT             | 💌 Pool         | ¥              |                                 |                  |
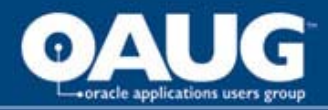

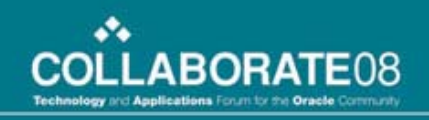

#### Additional set up required

 As the department code is going to become a GL\_DETAIL value, when the vehicle is created as a DEPTID, it is also created as a GL\_DETAIL

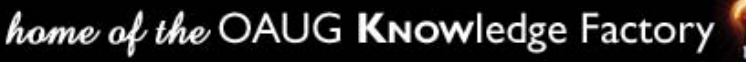

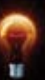

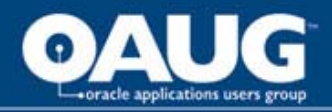

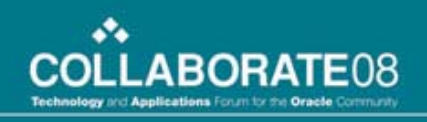

## Step 2

- Uses a custom table rather than the STATISTICS ledger
  - User can enter the data
  - Edits verify that the percents add to 100
  - Effective dating provide history
- Uses a view of the custom table
  - To eliminate the effective dated records
  - To convert the entered chartfield to GL\_DETAIL
- Uses the GROUP BY on the GL\_DETAIL field

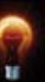

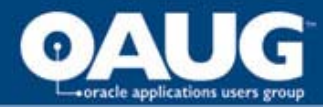

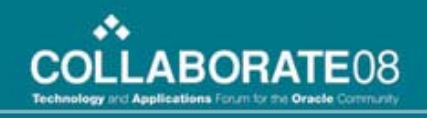

## Clearing Data rather than Ledger Data

| Clearing Info              | L                 |                |             |                   |                |          |                              |
|----------------------------|-------------------|----------------|-------------|-------------------|----------------|----------|------------------------------|
|                            |                   |                |             |                   |                |          | <u>Find</u>   View All       |
| SetID:                     | 90995             | *Unit:         | 10200 🔍     | Specify:          | Vehicle        |          |                              |
| ChartField:                | DEPTID            |                |             | From Accou        | nt:            | To Acco  | sunt:                        |
| Object ID:                 | V003090           |                |             | Tree Name:        |                |          |                              |
| Description:               | Tool Body         | Crane          |             | Tree Node:        |                |          |                              |
| 'Effective Date            | e 01/01/200       | 1 🛐            | *Status:    | kctive 🔽          | Last Update    | : 04/29/ | 993 00:00:00                 |
| *Percent:                  | 100.00000         | )              | Complete: Y | ,                 | User:          | CONVE    | ERT                          |
|                            |                   |                |             | <u>Customize</u>  | Find   View Al | 🔲 🛗 Fi   | rst 🗹 1-3 of 6 🕨 <u>Last</u> |
| <u>*To Unit</u> <u>*To</u> | <u>Chartfield</u> | <u>To Obje</u> | ctID Descr  | iption            |                | *Account | <u>Percent</u>               |
| 1020(Q DE                  | PTID 🔽            | 385230         | 0 🔍 Utikun  | na Ptns T 81 83   | 2R910          | 600003 🔍 | 1.00000 + -                  |
| 1020(Q DE                  | PTID 🛛 🔽          | 389363         | 0 🔍 Utikun  | na Field Office ( | & Warehou      | 600003 🔍 | 4.00000 + -                  |
| 1020(Q DE                  | PTID 🔽 🔽          | 389365         | 5 🔍 Utikun  | na Field Split    |                | 600003 🔍 | 24.00000 + -                 |
|                            |                   |                |             |                   |                |          |                              |

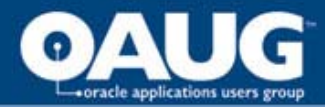

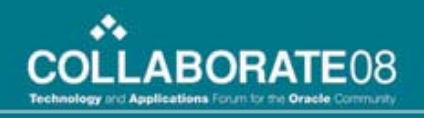

#### **Step 2 Target uses the GROUP BY**

| Effective Date: 01/0 | 1/2000         | Statu | IS:    | Active    |    |       |
|----------------------|----------------|-------|--------|-----------|----|-------|
|                      |                |       |        |           |    |       |
| Target Record Type:  | Journal I      | Recor | ds     |           |    | ·     |
| Time Span: PER       | Q <sub>E</sub> | Basis | Span ( | opt: C    | om | bine  |
| Specify Field Values |                |       |        |           |    |       |
| *Field Name          |                |       | *Sourc | <u>:e</u> |    | Field |
| Account              |                | *     | Basis  |           | ~  |       |
| Business Unit        |                | *     | Basis  |           | ~  |       |
| Department           |                | ~     | Basis  |           | ~  |       |
| GL Detail            |                | *     | Group  | by 🛉      | ~  |       |
| Occur DT             |                | *     | Pool   |           | ~  |       |
| Project              |                | ~     | Basis  |           | ~  |       |

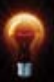

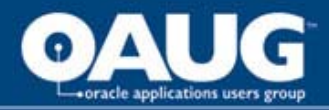

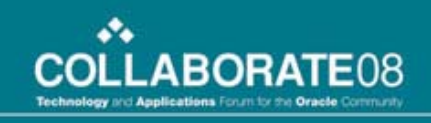

#### **Comments about the allocation**

- Using the Clearing Table causes us to see every allocation as allocating from GL\_DETAIL
- Used this process for the IT Project allocation to avoid the STATISTICS ledger
- Is effective regardless of the number of vehicles; and does not require manual determination of the number of cost objects to be allocated.

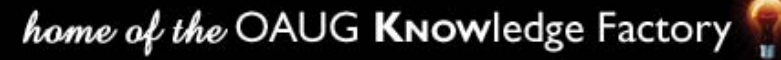

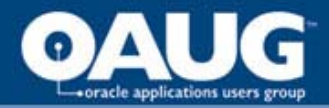

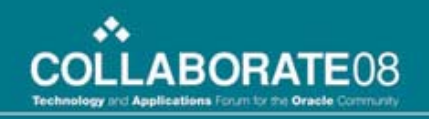

## **Copy Data Allocations**

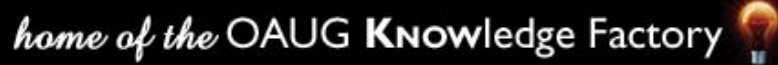

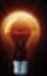

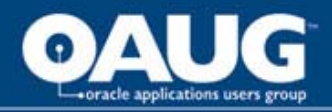

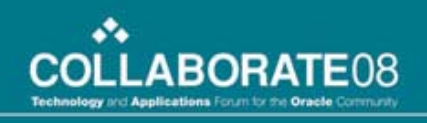

### **Final Notes**

- The POOL and BASIS chartfields need to be the same for GROUP BY
- MAPPING is effective in moving data into other chartfields
- The Statistics Ledger can be used to store percents, but a custom table is user friendly
- If you can manually create the journal using tree nodes and calculation, it can be done by allocatio

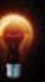

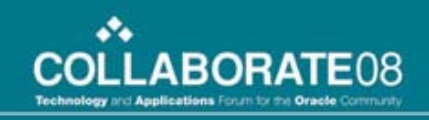

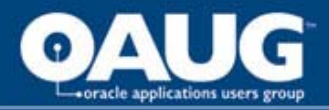

## **Other Copy Data Allocations**

- Eliminate chartfields to reduce Period 0 rows
- Transfer Financial Planning Seminar costs to Labour Burden Liability account
- Transfer costs of a project from one department to another
- Reclassify Revenue (processing fees) to Expense

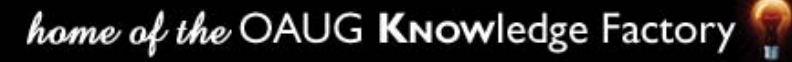

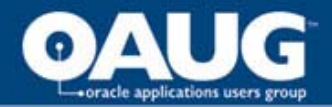

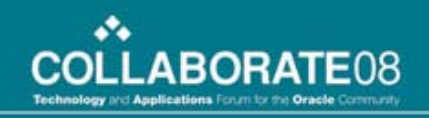

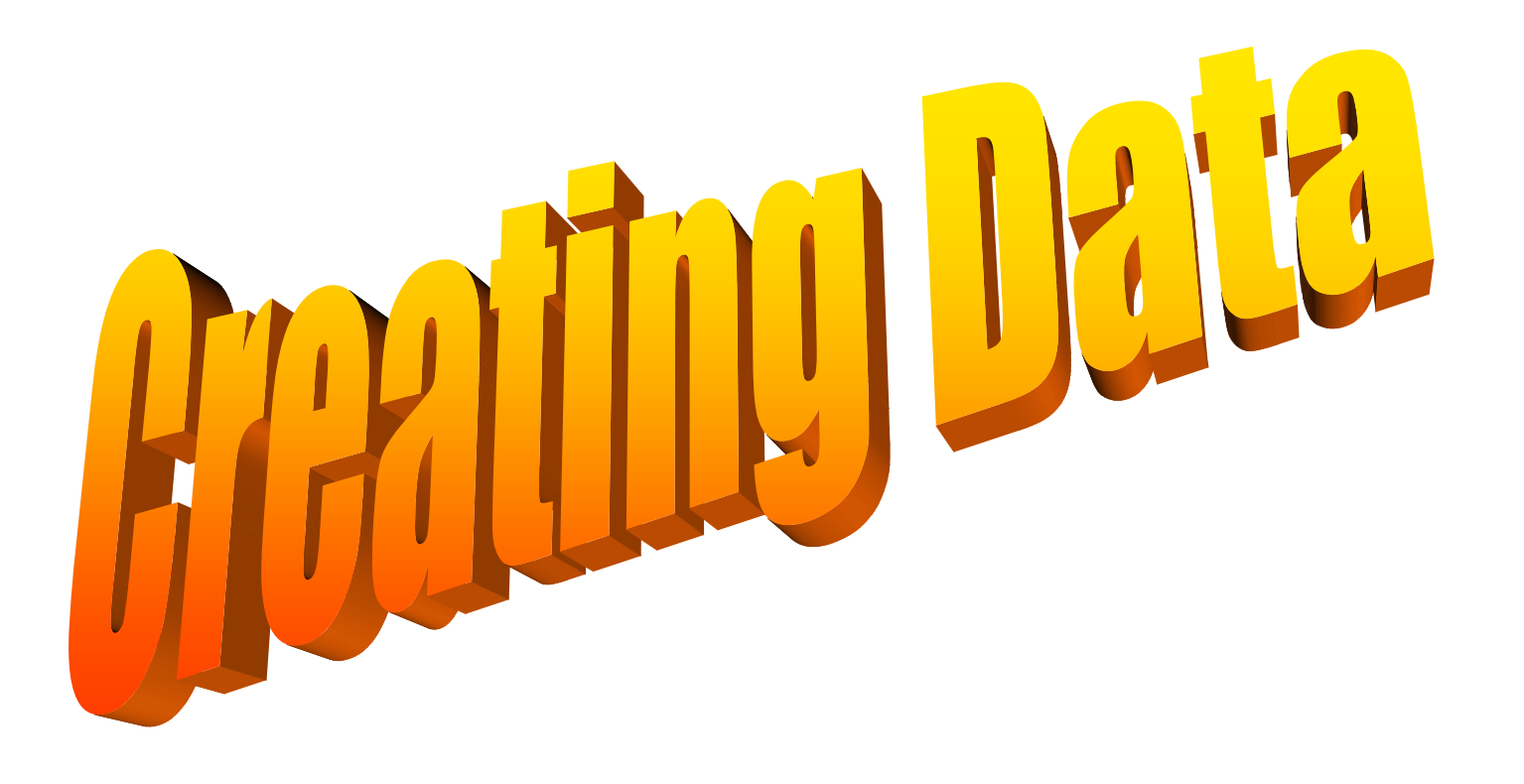

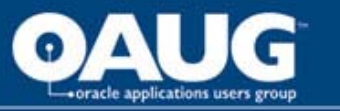

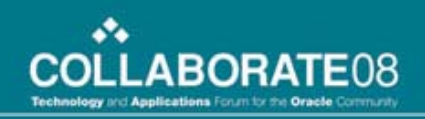

#### **Examples of Calculated Transfers**

- Lease Amortization
- Unit of Production Depletion
- Project Accrual

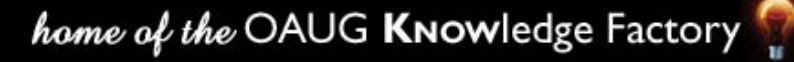

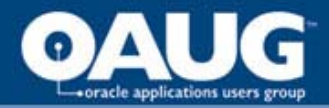

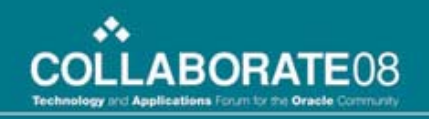

#### **Lease Amortization**

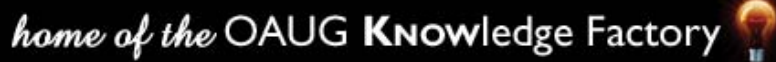

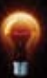

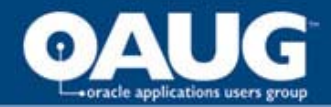

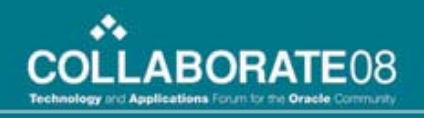

| : LSYEA     | R0001         | Date:   | 01/31/2008 | *Process: Edit Jou<br>y 📧 🚖 Line: [ | urnal 🔽 Process |             |
|-------------|---------------|---------|------------|-------------------------------------|-----------------|-------------|
|             |               |         |            |                                     |                 |             |
| stics /     | Exchange Rate | Dant    |            |                                     | 8               | Occ DT      |
| <u>Unit</u> | Project       | Dept    | Account    | Lease                               | <u>Amount</u>   | OCC DT      |
| 10200       |               | 3501075 | 202006     | 0002052454                          | -432            | 200801      |
| 10200       |               | 3501075 | 910100     | 0002052454                          | 432             | 2.46 200801 |

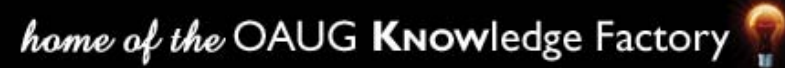

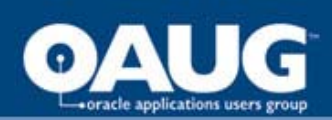

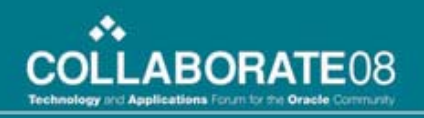

#### Lease Term

| SetID: 909      | 95 Lease C         | d: 0002052454                   |                    |          |
|-----------------|--------------------|---------------------------------|--------------------|----------|
| Lease Effective | • Date: 04/13/2004 | Lease Status<br>Effective Date: | Lease Sta<br>Code: | atus     |
| *Description:   | PN 53755           |                                 | GL Lease Status:   | Active 🗸 |
| 'Short Descript | ion: PN 53755      |                                 |                    |          |
| Lease Term:     | 5                  | Term UOM:                       | Years              |          |
| Acquisition Dat | te: 04/13/2004     | Acquisition Method              | LANDSALE           |          |

|   | В              | С                             | E                 | G           | H           | K           | L                | M               |
|---|----------------|-------------------------------|-------------------|-------------|-------------|-------------|------------------|-----------------|
| 2 | Lease Unprover | <u>n Land Depreciation Ca</u> | <u>alculation</u> |             |             |             |                  |                 |
| 3 | %ASD,LACTUAL   | S%                            |                   |             |             |             |                  |                 |
| 4 |                |                               |                   |             |             |             |                  |                 |
| 5 | <u>Node</u>    | <u>From</u>                   | Lease             | <u>Term</u> | <u>Unit</u> | <u>Cost</u> | <u>Amortized</u> | <u>Net Book</u> |
| 6 | YEARS          | All Leases                    | All Leases        | 5           | YEARS       | 5,000.00    | (1,000.00)       | 4,000.00        |
| 7 |                |                               |                   |             |             |             |                  |                 |

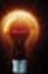

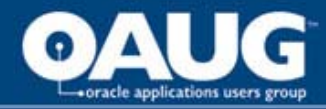

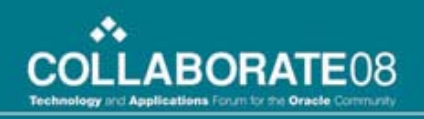

## Definition

| SetID:    | 90995       | Step:  | LEASE_YEA        | R                |                   |                        |           |
|-----------|-------------|--------|------------------|------------------|-------------------|------------------------|-----------|
| Effective | e Date      |        |                  |                  |                   | <u>Find</u>   View All | 🛛 First 🖪 |
| *Effecti  | ive Date:   | þ1/01  | /1999 🛐          | Status:          | Active 💌          |                        |           |
| *Descr    | iption:     | Lease  | es with Yearly T | erms             |                   |                        |           |
| *Alloca   | tion Type:  | Arithr | netic Operation  | *                | Extension opcode: | Divide                 | *         |
| Transa    | action Code | : GENE | ERAL 🔍 Gei       | neral Trans Code | e                 |                        |           |

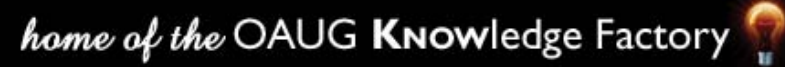

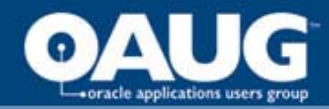

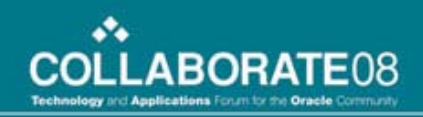

Tree Type:

Tree Name:

<u>Value</u> YEARS Detail

Specify Values/Range of Values/Tree Nodes

home of the OAUG KNOWledge Factory

LEASE\_TERM

Q

Q

#### **Cost and Term are the Pool**

|                                                              |                                               |                      | *Field Name:                               | Account                        |                   |
|--------------------------------------------------------------|-----------------------------------------------|----------------------|--------------------------------------------|--------------------------------|-------------------|
| ✓ Pool Record                                                |                                               |                      | How Specified                              |                                |                   |
| *Pool Record Type:<br>Time Span:<br>Zero Pool Amount Option: | Ledger Group 💙<br>BAL Q<br>Select Next Pool 💙 | Pool Ledger: ACTUALS | ○ Selected Det<br>Tree Type:<br>Tree Name: | tail Values<br>Detail<br>MAJOR | ⊙ Selected Tree ✓ |
|                                                              |                                               |                      | Specify Values/Ra<br><u>Value</u>          | inge of Value                  | s/Tree Nodes      |
| Α                                                            | mortization eq                                | uals                 | MJ078                                      |                                | <u>्</u>          |
| Post                                                         | ted Amount * F                                | actor /              | *Field Name:                               | Lease Cd                       |                   |
| Leas                                                         | e Period where                                | e factor             | Selected Det                               | tail Values                    | Selected Tree     |

is a percentage converting years into months (100/12)

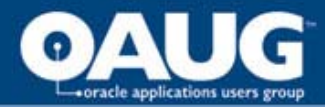

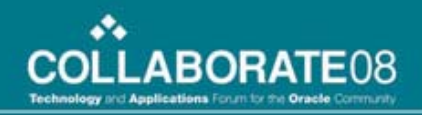

#### **Basis finds the Lease Data**

| Effective Date:    | 01/01/1999       | Status:     | Active      | Description:      | Leases with     | n Yearly Terms  |          |
|--------------------|------------------|-------------|-------------|-------------------|-----------------|-----------------|----------|
| ▼ Basis Recor      | d                |             |             |                   |                 |                 |          |
| Basis Record Type: |                  | Any Table   |             | ~                 | Table:          | PCR_LEASE       | _CD      |
| Time Span:         |                  |             | Q           |                   | 'Basis factor:  | 100.0000        |          |
| Zero Basis:        |                  | Select Ne>  | t Basis 🔽 🗸 | ]                 |                 |                 |          |
| Basis Fields       |                  |             |             |                   |                 | Find   View All | First    |
| *Field Name:       | Lease Cd         |             | ~           | •                 |                 |                 |          |
| ✓ How Spec         | ified            |             |             |                   |                 |                 |          |
| ○ Selecte          | ed Detail Values | 📀 Sele      | cted Tree N | odes 🔿 Rang       | ge of Values    |                 |          |
| Tree Type:         | Detail           | *           |             | Set Control Value | :               | Q               |          |
| Tree Name          | EASE_TE          | RM          | Q           | Level Name:       |                 | Q               |          |
| Specify Valu       | es/Range of Val  | ues/Tree No | des         | Cu                | istomize   Find | View All   🛗    | First    |
| Value              |                  |             | <u>To</u>   |                   |                 |                 | <u>%</u> |
| YEARS              |                  |             | 2           |                   |                 |                 |          |
|                    |                  |             |             |                   |                 |                 |          |

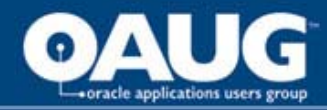

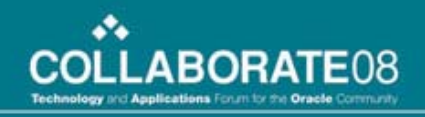

#### **Amount Fields find the term**

|                          |                             |                                     | + -                         |
|--------------------------|-----------------------------|-------------------------------------|-----------------------------|
| Allocation Amount Fields |                             |                                     | Custon                      |
| Amount Field             | Pool                        | <u>Basis</u>                        | <u>Target</u>               |
| Amount                   | Posted Total Amount         | 🖌 Lease Term (Periods)              | 👻 Foreign Amount            |
| Base Amount              | Posted Base Currency Amount | <b>~</b>                            | Monetary Amount             |
|                          |                             |                                     |                             |
| Log Amount               | Allocations Pool Amount     | <ul> <li>Alloc Basis Amt</li> </ul> | Alloc Target/Offset Amount  |
| Log Base Amount          | Allocations Pool PBA Amount | <b>~</b>                            | Alloc Target/Offset PBA Amt |
|                          |                             |                                     |                             |
| Log Basis Total Amount   |                             | Alloc Basis Total                   | ▼                           |

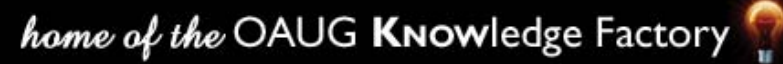

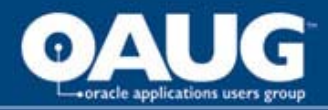

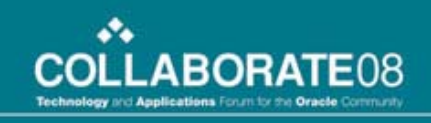

#### **Comments about the allocation**

- The tree load determines which calculation will apply
- Tree nodes determine the allocated amount
- A factor converts the years into months

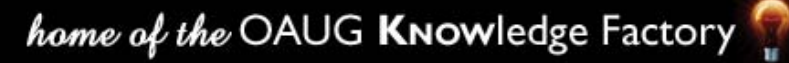

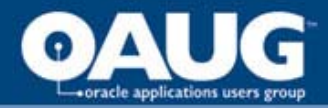

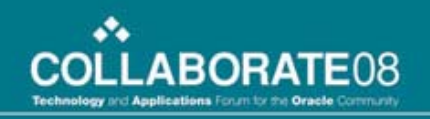

#### **Project Accrual**

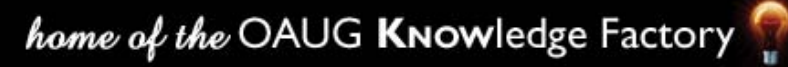

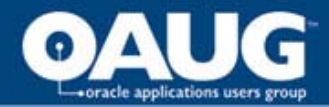

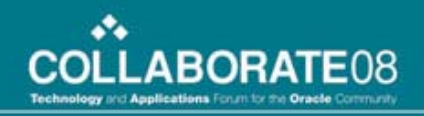

#### **Accrual Allocation Journal**

| ⊫ AFEAC     | C0001         | Date:       | 01/31/2008 *F<br>Errors Only | Process: Edit Jo | ournal 🗸 🔽   | Target equals Proje     |
|-------------|---------------|-------------|------------------------------|------------------|--------------|-------------------------|
| tistics Y   | Exchange Rate | )           |                              |                  |              | Incurred less Actua     |
| <u>Unit</u> | Project       | <u>Dept</u> | <u>Account</u>               | <u>Amount</u>    | Occ DT       |                         |
| 10200       | P407809       | 6C92630     | 180995                       | 22,7             | 41.00 200801 |                         |
| 10200       | P406250       | 6C92635     | 180995                       | 19,2             | 98.00 200801 |                         |
| 10200       | P407056       | 6C92640     | 180995                       | 8,7              | 30.00 200801 |                         |
| 10200       | P387249       | 6C98120     | 180995                       | 4,7              | 63.00 200801 |                         |
| 10200       | P387250       | 6C98120     | 180995                       | 15,2             | 13.00 200801 |                         |
| 10200       | P387251       | 6C98120     | 180995                       | 17,1             | 48.00 200801 |                         |
| 10200       | P387268       | 6C98120     | 180995                       | 10,3             | 16.00 200801 |                         |
| 10200       | P387301       | 6C98120     | 180995                       | 2,2              | 92.00 200801 | The Offset is the total |
| 10200       | P387823       | 6C98120     | 180995                       | 11,6             | 82.00 200801 |                         |
| 10200       |               |             | 229208                       | -92,797,9        | 96.00 200801 | the calculated amour    |

#### Projects selected from the PROJ\_ACCRUE tree

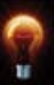

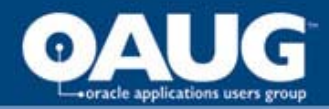

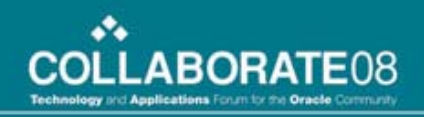

## POOL

| Effective Date: 01                | /01/1999     | Status:      | Active    | Description:                  | AFE Accrua              | al for 10200                 |
|-----------------------------------|--------------|--------------|-----------|-------------------------------|-------------------------|------------------------------|
| ✓ Pool Record                     |              |              |           |                               |                         |                              |
| 'Pool Record Type:<br>Time Span:  |              | Any Table    |           | ~                             | Table:<br>*Pool factor: | PCR_PROJ_EFF_VW 100.0000     |
| Zero Pool Amount (<br>Pool Fields | Option:      | Calculate    | This Pool |                               | A vie                   | w is used to eliminate the   |
| *Field Name:                      | Status as    | S OI Ellecuv | e Date    | ×                             |                         |                              |
| ✓ How Specified                   | ailMahusa    | Ocal         |           | odos O Danu                   | na af Valuesa           |                              |
| Tree Type:<br>Tree Name:          | Detail       | V Sei        |           | Set Control Va<br>Level Name: | alue:                   |                              |
| Specify Values/Ra                 | inge of Valu | ies/Tree N   | odes      |                               | Cus                     | <b>Only Active codes are</b> |
| A                                 |              |              | ]Q        |                               | sel                     | ected to avoid edit errors   |

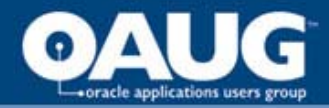

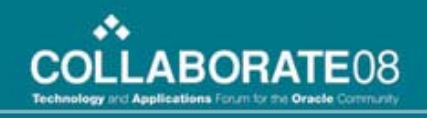

#### **The Project Chartfield attributes**

| SetID: 90995 Project: P387249                                                     | Setid Maint                                           |
|-----------------------------------------------------------------------------------|-------------------------------------------------------|
| Effective Date                                                                    | <u>Find</u>   View All                                |
| *Effective Date:01/01/1900Status:ActiveDescription:Gilby 2-27-40-3W5 Temp Reg 100 | Updated: 09/14/2007 11:18:57<br>By: DEIMERT           |
| Eligible for Accrual Account: 180995                                              | *WIP Node: AWPNON Q<br>Last WIP Upd: 08/02/2007 12:50 |
| Accrual attribute is used t<br>the PROJ_ACCRUAI                                   | tree 19,350                                           |
| Proj Cat: 38 A Alliance: Norman M<br>Proj Typ: Devi Default 180<br>Mai            | Total to Date 5,600                                   |
| i                                                                                 | The Amount entered as the ncurred is the POOL amount  |

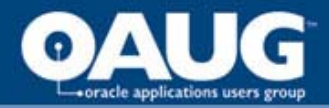

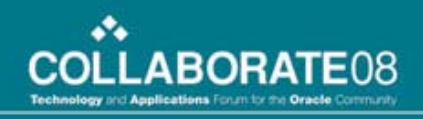

#### Accrual Report is used to confirm

| Project 🔻 | <u>Total</u> 🔽 | <u>Tree</u> 🔽 | <u>Query</u> 🔽 | <u>Test</u> |
|-----------|----------------|---------------|----------------|-------------|
|           |                |               |                |             |
| B384297   | 32,000.00      | 2,400.01      | 2,400.01       | Unequal     |
| B384743   | 37,757.00      | 2,656.01      | 2,656.01       | Unequal     |
| B404169   | 700,000.00     | 595,467.35    | 595,467.35     | Unequal     |
| P146055   | 295,368.00     | 0.01          | 0. <u>01</u>   | Unequal     |
| P147028   | 7,644,350.00   | 7,581,676.07  | 7 ,581 ,676.   |             |
| P147049   | 227,790.00     | 227,790.39    | 227,790,       | lach pi     |
| P147050   | 90,000.00      | 31,430.50     | 31,430.        |             |
| P385566   | 740,000.00     | 670,646.59    | 670,646.       | I ne an     |
| P385567   | 100,000.00     | 61,082.41     | 61,082. 👍      | oblo        |
| P386064   | 132,000.00     | (716.39)      | (716, 🤳        | able,       |
| P386074   | 214,000.00     | 207,570.63    | 207,570.       | Theor       |
| P386075   | 100,000.00     | 87,068.41     | 87,068.        | I lie al    |
| P386083   | 8,000.00       | 5,136.32      | 5,136. 👍       | ho pro      |
| P386123   | 22,000.00      | 18,850.80     | 18,850.        | ne pro      |
| P386127   | 331 500 00     | 53 937 12     | 53 937         | The ar      |

Each project is shown with The amount from the project table,

The amount from the ledger if the project is in the accrual tree
The amount from the ledger if the project is marked as eligible
The status – unequal is an error

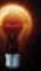

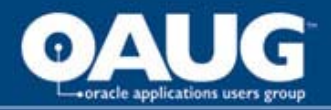

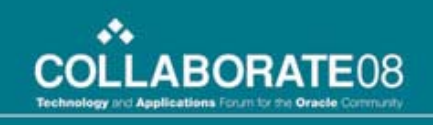

#### **Comment about the allocation**

- Allocation should calculate zero when no BASIS exists, but error results. Workaround is to create a setup journal to initialize the amount
- A view is used to eliminate the effective dates in the project chartfield.
- Only Active codes are selected to prevent edit errors.
- An NVISION report is used to confirm the allocation

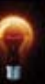

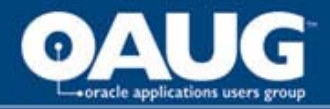

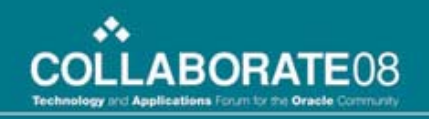

# Unit of Production Depreciation

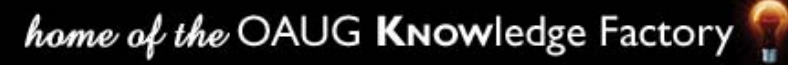

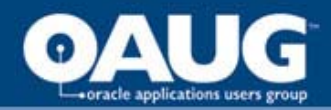

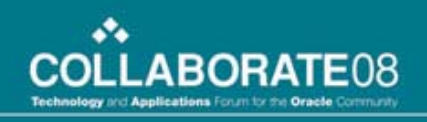

## **Unit of Production Depreciation**

Depreciation is calculated based on the volume produced by a field

A field is a node on a Deptid tree.

There are five hundred fields with rates for each product Use Adjust Budget to enter rates into a Statistics Ledger using the field's Deptid

Create a summary ledger using the field tree node as a Chartfield for pool and basis

Set the pool and basis to the Summary Ledger using the Table option

**Use the Group By function on Field and Statistics Code** 

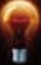

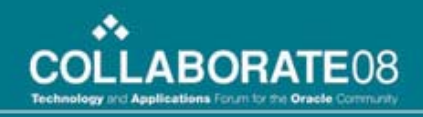

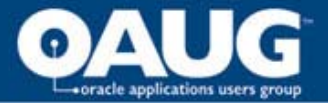

#### **The Depreciation Volume Data**

| Account | Deptid  | Stat     | Posted |               |    |
|---------|---------|----------|--------|---------------|----|
| 300120  | 5555500 | OIL      | 300    |               | Da |
| 300120  | 0550500 | OIL      | 400    |               |    |
| 301120  | 5555500 | GAS      | 600    |               |    |
| 300120  | 3823160 | OIL      | 300    |               |    |
| 301120  | 3823160 | GAS      | 600    |               |    |
| 300120  | 38X0500 | OIL      | 5      |               | Da |
| 300120  | 38X0500 | GAS      | 9      |               |    |
| 300120  | 45X0100 | OIL      | 3      |               |    |
| 300120  | 45X0100 | GAS      | 7      |               |    |
| Account | Deptid  | Treenode | Stat   | <b>Posted</b> |    |
| 800120  | 5555500 | AB0500   | OIL    | 300           | Up |
| 300120  | 0550500 | AB0500   | OIL    | 400           |    |
| 301120  | 5555500 | AB0500   | GAS    | 600           |    |
| 300120  | 3823160 | BC0100   | OIL    | 300           |    |
| 301120  | 3823160 | BC0100   | GAS    | 600           |    |
| 300120  | 38X0500 | AB0500   | OIL    | 5             | Up |
| 800120  | 38X0500 | AB0500   | GAS    | 9             |    |
| 200120  | 45X0100 | BC0100   |        | 3             |    |

GAS

45X0100 BC0100

300120

Data Input to Actuals Ledger

Data input to Statistics Ledger

| 0 | Updated Summary Ledger |
|---|------------------------|
| 0 |                        |
| 0 |                        |
| 0 |                        |
| 0 |                        |
| 5 | Updated Summary Ledger |
| 9 | . , , ,                |
| 3 |                        |
| 7 |                        |

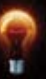

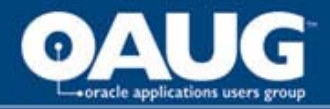

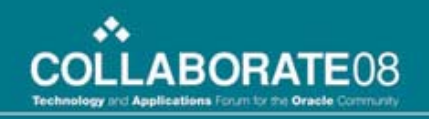

## Unit of Production Volume

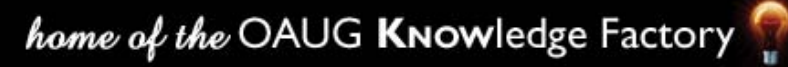

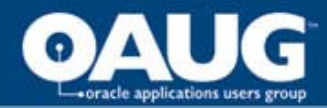

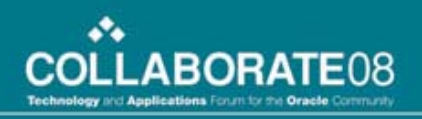

#### The volume entry

|        | -       |                                                                                         |         |                      |                    |                   |                   |
|--------|---------|-----------------------------------------------------------------------------------------|---------|----------------------|--------------------|-------------------|-------------------|
|        | Dent    | Account                                                                                 | Detl    | St <u>at</u>         | <u>Journal Lir</u> | The FIFI D is she | !                 |
| Differ | ent acc | ounts                                                                                   | are us  | ed for <sup>AS</sup> | AB0074             | The FIELD is sho  | <b>) // 11</b> 91 |
|        |         |                                                                                         |         | GL                   | AB0074             | for reference     | 9 I               |
| differ | ent kin | ds of d                                                                                 | lepreci | iation               | AB0074             |                   | 19                |
| (000   | inmon   | t prov                                                                                  | on lon  | AS AS                | AB0074             |                   | 2,066.191         |
| (cyu   | upmen   | <b>b</b> , <b>b</b> , <b>b</b> , <b>b</b> , <b>b</b> , <b>b</b> , <b>b</b> , <b>b</b> , |         | GL                   | AB0074             |                   | 81.89             |
|        | 38X0074 | 902001                                                                                  | 902001  |                      |                    |                   | 181.79            |
|        | 38X0074 | 902002                                                                                  | 902002  | The G                | L_DI               | ETAIL code will   | 2,066.19          |
|        | 38×0074 | 902002                                                                                  | 902002  | bor                  |                    | Stop 2 og the     | 81.89 I           |
|        | 38X0074 | 902002                                                                                  | 902002  | De u                 | sea n              | i step 2 as the   | 181.79            |
|        | 38X0074 | 910030                                                                                  | 910030  |                      | GR                 | OUP BY            | 2,066.19          |
|        |         |                                                                                         |         |                      |                    |                   |                   |

The DEPTID is assigned to hold the depreciation for the field. A Field is a group of DEPTID codes The same volume for each STATISTICS\_CODE is recorded for each account

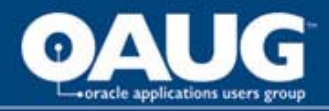

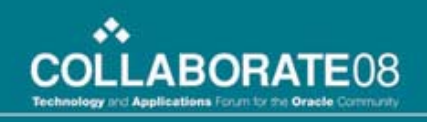

### To make this happen

- Summary Ledger with a Summary Chartfield is created.
- The depreciation accounts are initialized with the assigned DEPTID for each FIELD
- A Customized BASIS table is created to include the summary chartfield

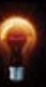

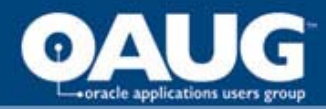

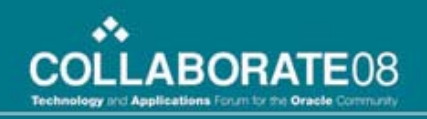

## The TARGET

| ime Span: PER Q Bas      | is Span Opt:              | Combine Periods for Basi 🔽 | Target Span Opt: Divide Target A | kcross Perioc 💌  |
|--------------------------|---------------------------|----------------------------|----------------------------------|------------------|
| Specify Field Values     |                           |                            | Customize   Find   View All   🏙  | First 💽 1-6 of 6 |
| <u>*Field Name</u>       | *Source                   | Field Mapping              | <u>Value / Mask</u>              |                  |
| Account                  | <ul> <li>Basis</li> </ul> | *                          | *                                |                  |
| Department               | / Basis                   | <b>~</b>                   | ~                                |                  |
| Ledger                   | <ul> <li>Value</li> </ul> | ~                          | ACTUALS                          | Q                |
| Journal Line Description | Group by                  | Dept Field tree node       | ~                                |                  |
| GL Detail                | <ul> <li>Basis</li> </ul> | Account                    | ~                                |                  |
| Statistics Code          | Group by                  | ~                          | ~                                |                  |

The FIELD summary chartfield is mapped to the JRNL\_DESC because the field is 20 characters The ledger is specified because the POOL came from a summary ledger

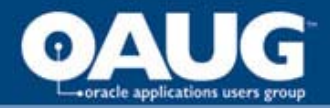

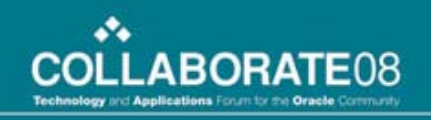

## **Unit of Production Dollars (Volume x Rate)**

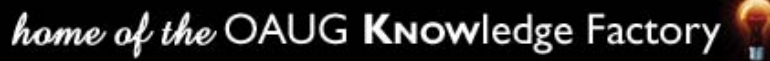

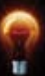

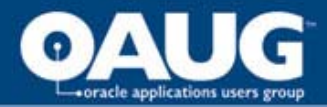

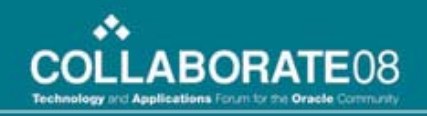

#### **DDA GAS Rate Journal Entry**

| Jo<br>eria | ournal ID:<br>1          | : DDAG           | AS0001        | Th<br>acc | e BAS<br>ounts f     | IS provides the rate and the control of the content of the content | he<br>try |
|------------|--------------------------|------------------|---------------|-----------|----------------------|----------------------------------------------------------------------------------------------------|-----------|
| ns<br>Jp   | γ <u>S</u> tati<br>Check | istics y<br>Unit | Exchange Rate | Account   | Deti                 | Amount Affil                                                                                                    |           |
|            |                          | 10200            | 38X0074       | 198009    | 900021               | -46,849.08                                                                                                    |           |
|            |                          | 10200            | 38X0074       | 200002    | 902001               | -144,723.26                                                                                                    |           |
|            |                          | 10200            | 38X0074       | 203001    | 9                    |                                                                                                    |           |
|            |                          | 10200            | 38X0074       | 204040    | 9 <mark>I î h</mark> | e GL_DETAIL field is nee                                                                                                    | eded      |
|            |                          | 10200            | 38X0074       | 900021    | <sup>9</sup> be      | ecause the BASIS and PO                                                                                                    |           |
|            | $\checkmark$             | 10200            | 38X0074       | 902001    | 9                    |                                                                                                    |           |
|            |                          | 10200            | 38X0074       | 910030    | 9                    | accounts are not the same                                                                                                    | e         |
|            | $\mathbf{\mathbf{N}}$    | 10200            | 38X0074       | 910501    | 910501               | 4,214.86                                                                                                    |           |

## The DEPTID and GL\_DETAIL from the VOLUME are matched with a Rate

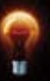

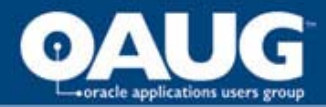

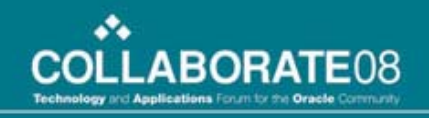

#### The TARGET has special note

| *Field Name:                         | Currency Code                                                                                         |
|--------------------------------------|----------------------------------------------------------------------------------------------------|
| ✓ How Specifi                        | ed                                                                                                    |
| Selected<br>Tree Type:<br>Tree Name: | Detail Values       Selected Tree Nodes       Range of Values         Detail       Set Control Value: |
| Specify Values                       | Range of Values/Tree Nodes <u>Customize</u>   Find   View                                             |
| Value                                | <u><u><u>To</u></u></u>                                                                               |
| CAD                                  |                                                                                                    |
| Field Name:                          | Statistics Code                                                                                       |
| ▼ How Specifi                        | ed                                                                                                    |
| Selected                             | Detail Values 🔿 Selected Tree Nodes 🛛 🔿 Range of Values                                               |
| Tree Type:                           | Detail Set Control Value:                                                                             |
| Tree Name:                           | Level Name:                                                                                           |

Peoplebooks state If the pool value is a statistic, and the output monetary, specify the values of foreign\_currency and currency\_cd

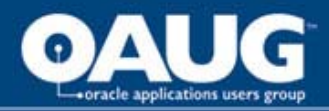

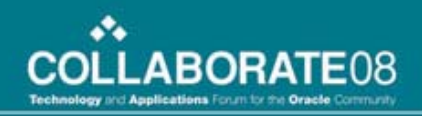

# Volume x Factor x Rate = Journal

|               | 1 to 4 of 4     |                |                   |        |             |                  |  |  |
|---------------|-----------------|----------------|-------------------|--------|-------------|------------------|--|--|
| edger Details |                 |                |                   |        |             |                  |  |  |
| Period        | <u>Activity</u> | <u>Account</u> | <u>Department</u> | Detl   | <u>Stat</u> | <u>Total Amt</u> |  |  |
| 1             | <u>Activity</u> | 900021         | 46X2000           | 900021 | GAS         | 13,814.500       |  |  |
| 2             | <u>Activity</u> | 900021         | 46X2000           | 900021 | GAS         | 12,858.400       |  |  |
| 3             | <u>Activity</u> | 900021         | 46X2000           | 900021 | GAS         | 13,222.100       |  |  |
| 4             | Activity        | 900021         | 46X2000           | 900021 | GAS         | 13,118.900       |  |  |

| Data By Year Customize   Find   View |                |             | 12112 0 * 0/ 0051 /                  |                |                  |             |
|--------------------------------------|----------------|-------------|--------------------------------------|----------------|------------------|-------------|
| <u>Del/Cal</u>                       | <u>Account</u> | <u>Dept</u> | <u>Posted Total</u><br><u>Amount</u> | <u>Project</u> | <u>GL Detail</u> | 100 * 11 11 |
|                                      | <u>198009</u>  | 46X2000     | 11.11                                |                | 900021           |             |

| Period Period     |             | <u>Account</u> | <u>Dept</u> |         | <u>Vendor</u> | Occ DT    | Projec    |
|-------------------|-------------|----------------|-------------|---------|---------------|-----------|-----------|
| 4                 |             | 900021         | 46X200      | )0      |               | 200704    |           |
| Transac           | tion Amt:   |                | 160,690.98  | CAD     | Base Amount:  |           | 160,690   |
| Journals          |             |                |             |         |               | Customiz  | e   Find  |
| <u>Journal ID</u> | <u>Date</u> | Seq            |             | Stat Am | <u>t N/R</u>  | Amou      | <u>nt</u> |
| DDAGAS0001        | 04/30/200   | 7              |             |         | Ν             | 137,013.3 | 5 CAD     |

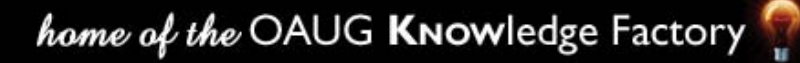

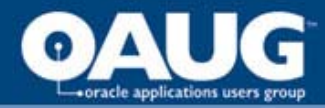

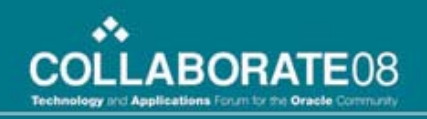

## The TARGET

| Time Span: PER       | Q Basis s | Span Opt: | Corr | nbine Periods for Basi 🗸 | Target Span Opt: Divide Ta  | arget Across Perioc 🗸 |
|----------------------|-----------|-----------|------|--------------------------|-----------------------------|-----------------------|
| Specify Field Values |           |           |      |                          | Customize   Find   View All | 📕 🛛 First 🗹 1-5 of 5  |
| *Field Name          | -         | Source    |      | Field Mapping            | <u>Value / Mask</u>         |                       |
| Account              | ~         | Pool      | *    |                          | *                           |                       |
| Currency Code        | *         | Value     | *    |                          | CAD                         | Q                     |
| Department           | *         | Group by  | *    |                          | *                           |                       |
| GL Detail            | *         | Group by  | ~    |                          | *                           |                       |
| Occur DT             | ~         | Value     | *    |                          | 200801                      | Q                     |

The Account from the POOL is the Expense; the OFFSET will have the account from the BASIS, accumulated depreciation

The GROUP BY ensure there is a one to one relationship between POOL and BASIS

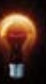
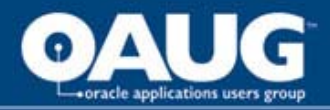

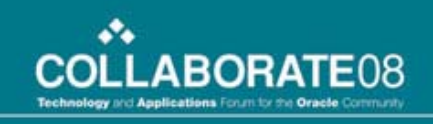

### **Comment about the allocation**

- The rate allocation creates values to three decimals. Manual intervention is required
- Summary Ledgers and Summary trees are needed
- Depreciation is calculated if there is a volume. Could use the tree to be more selective
- Mapped to fields must be at least the same length as the originating data fields

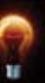

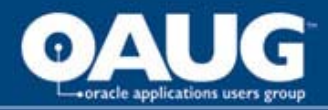

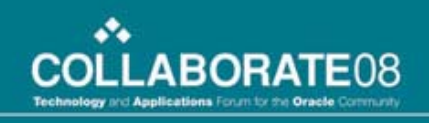

#### **Comments Continued**

- A customized Basis Work Table is needed
- Set up outlined in PEOPLEBOOKS for statistics and dollar amounts must be reviewed

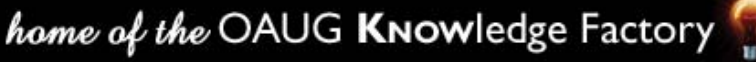

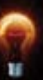

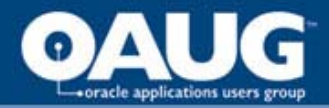

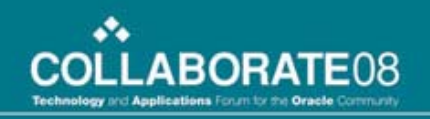

### **Create Data Allocations**

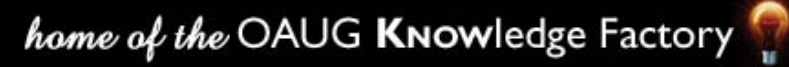

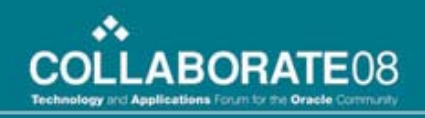

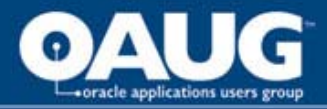

### **Final Notes**

- Data can be created using arithmetic operations
- Using 'any table' and customizing the BASIS work tables may be necessary
- MAPPING requires the TO field be the same size as the from field
- Allocations removed the need for many manual entries at month end.

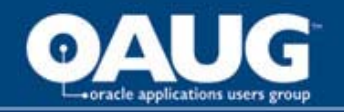

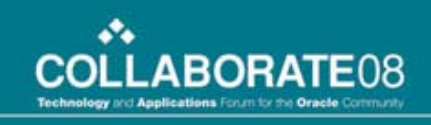

### Other 'create data' allocations

- Convert internal time sheets into project costs
- Convert vehicle distances into expenses
- Calculate simple overhead charges based on statistics values (number of wells, buildings, vehicles)
- Calculate commissions based on units sold

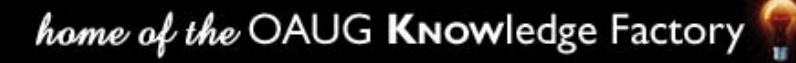

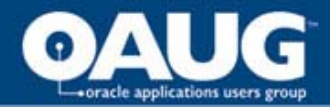

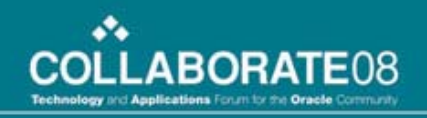

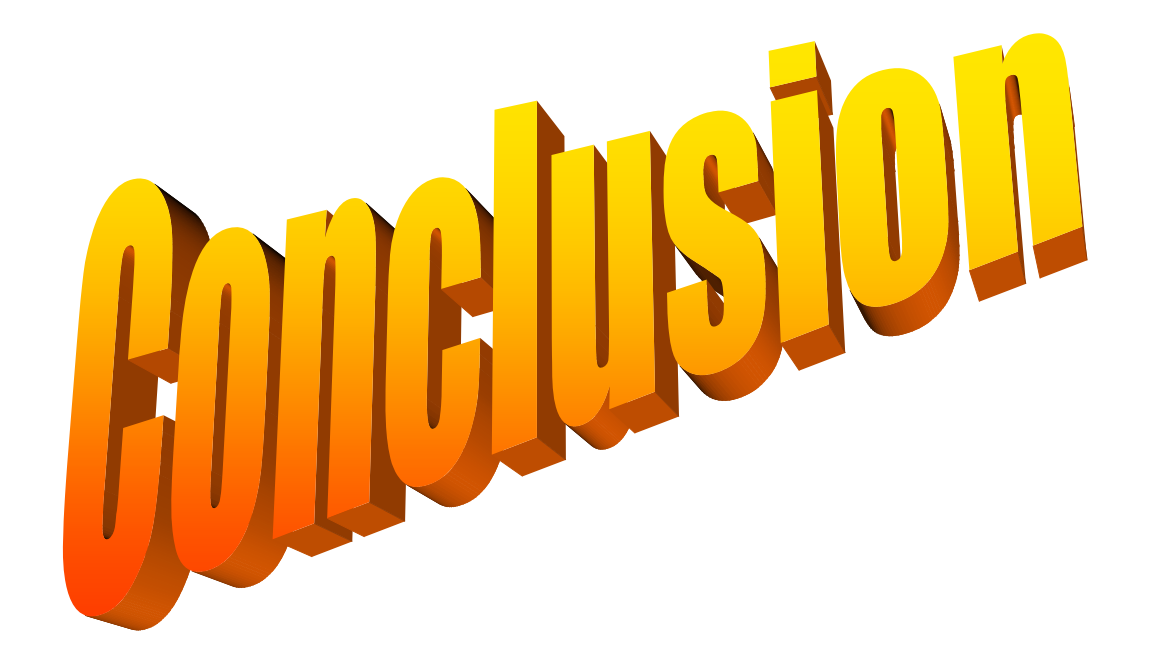

home of the OAUG KNOWledge Factory

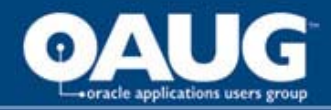

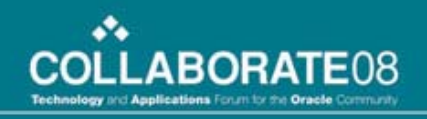

## **Stage 1 Allocations**

| Allocation   | Description                                               |
|--------------|-----------------------------------------------------------|
| Vehicle      | Vehicle allocated vehicle account                         |
| Facility     | Facilities allocated to same account                      |
| Fuel         | Facility 6911310 allocated to specific account,           |
| BC Gathering | Midstream revenue, 376078, transferred to expense, 600123 |
| Mineral Tax  | Expense 60_205 transferred to Revenue 301390              |

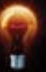

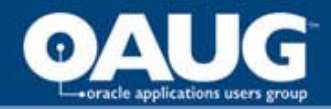

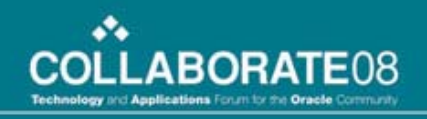

### **Stage 1 Allocations**

| Allocation            | Description                                                                                 |
|-----------------------|---------------------------------------------------------------------------------------------|
| Financial<br>Planning | Transfer Centre G30855, G30856 to<br>Payroll Burden account                                 |
| Jedney                | Transfer department 4698275 based on<br>clearing percentage                                 |
| AFE Transfer          | Transfer costs for identified projects<br>from one department to another<br>department code |

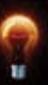

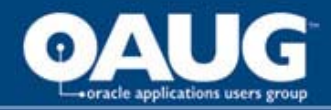

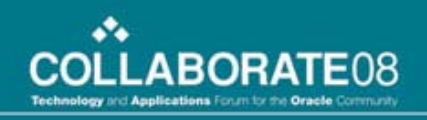

# **Stage 2 Allocations**

| Allocation            | Description                                                   |
|-----------------------|---------------------------------------------------------------|
| AFE Accrual           | Calculates the amount project accrual                         |
| Work in<br>Progress   | Transfer costs from Work in Progress to<br>Capital or Expense |
| Lease<br>Amortization | Calculate straight line depreciation on the unproved land     |
| Volume setup          | Set up the volume in the depreciation accounts                |
| Unit of<br>Production | Calculate depreciation based on volume                        |

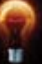

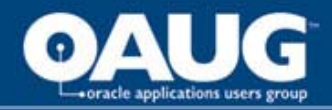

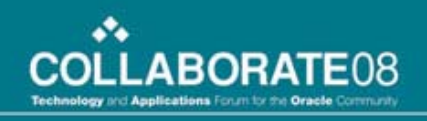

# **Stage 2 Allocations**

| Allocation             | Description                                                   |
|------------------------|---------------------------------------------------------------|
| Admin Cost<br>Transfer | Calculate the unit of production depreciation based on volume |
| East Coast             | Transfer costs of DE5020 per clearing percentages             |
| IT Allocation          | Transfers costs of IT projects to<br>business cost centres    |
| North of 60            | Transfers costs from DE7291 based on<br>clearing percentage   |
| Exploration            | Transfer Administrative Expenses to<br>Exploration Expense    |

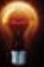

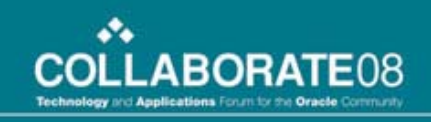

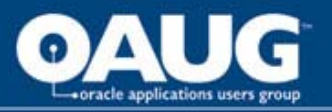

# We have used allocations creatively to solve business problems

- Using a second Chartfield to reduce the number of steps (the Flip)
- Using the Fixed Basis to combine or transfer Accounts (the Squish)
- Using the pro rate feature to allocate on a percentage basis (Joint Interest Partners)
- Using statistical values in the pool and rates in the basis to calculate costs

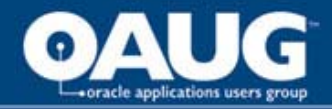

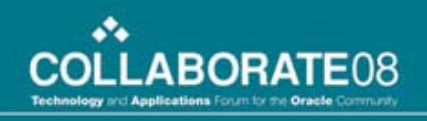

## **Effective Allocations**

Grant Hanna Certified Management Accountant Senior Business Advisor General Ledger Functional Lead Petro-Canada 403-296-6040 ghanna@petro-canada.ca